**Documentation d'installation** 

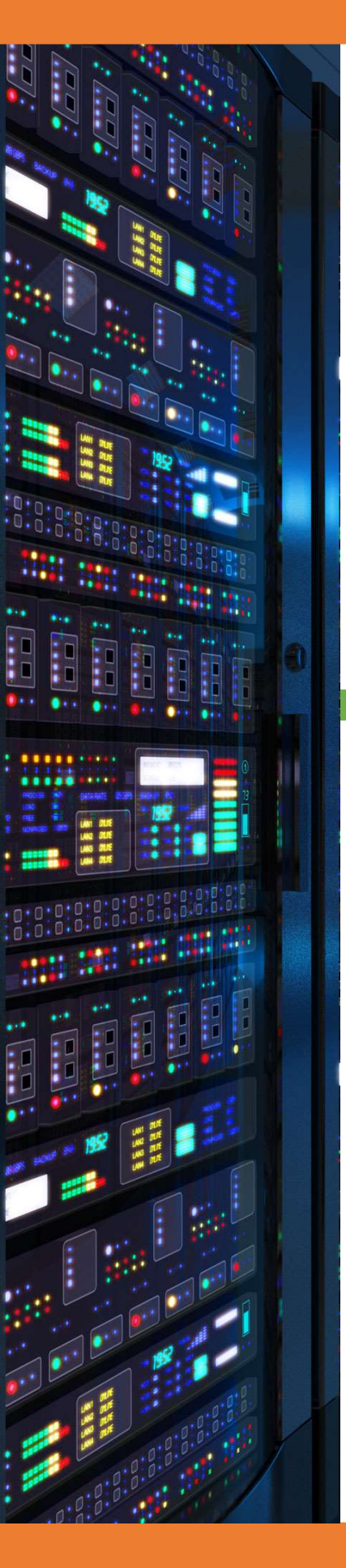

# Installation PFSENSE (Redondance, Filtrage, NAT, VPN)

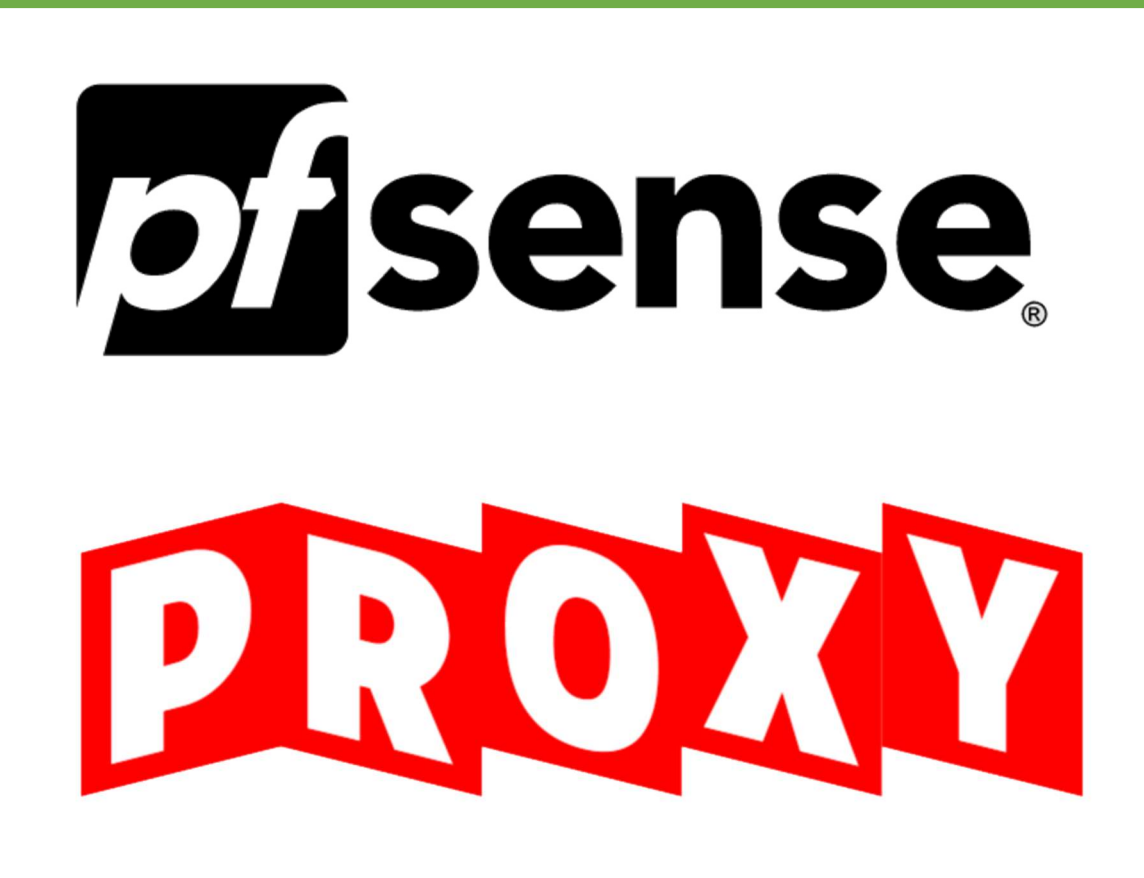

18/03/2018

**Yohan Fresneau** 

### Sommaire

| 1. | Pourquoi mettre en place pfsense                    | 3    |
|----|-----------------------------------------------------|------|
| 2. | Configuration réseau                                | 3    |
| 3. | Installation Pfsense                                | 3    |
| 1. | Configuration du serveur pfsenseA                   | 6    |
| 2. | Configuration du serveur pfsenseB                   | . 12 |
| 3. | Configuration des adresses IP virtuelle             | . 14 |
| 4. | Mise en place de régles de filtrage                 | . 17 |
| 5. | Mise en plage de Liste de blockage                  | . 24 |
| 6. | Mise en place d'une journalisation du trafic réseau | . 37 |

### 1. Pourquoi mettre en place PFSENSE

Pfsense est un routeur/pare-feu qui est libre de droit. Il est entièrement configurable par interface web et il a de nombreux service supporter comme :

- Routage
- DNS
- NAT
- Filtrage
- VPN(open vpn, L2TP, IPSec)
- Et plein d'autres services.

Il y'a aussi la possibilité de faire de la redondance et de la haute disponibilité, et de mettre en place des adresses IP virtuelle.

### 2. Configuration réseau

Pour cette installation, nous allons mettre en place 2 serveurs en redondance et avec une haute disponibilité comme sur le schéma suivant :

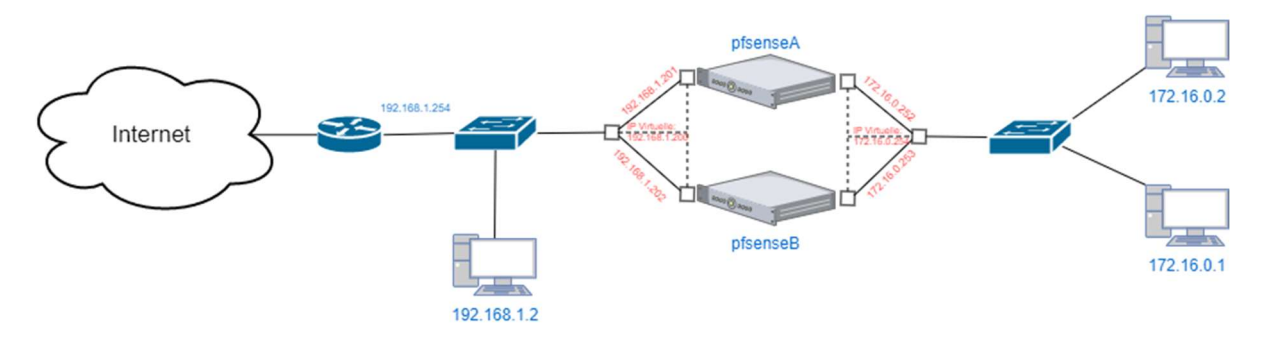

### 3. Installation Pfsense

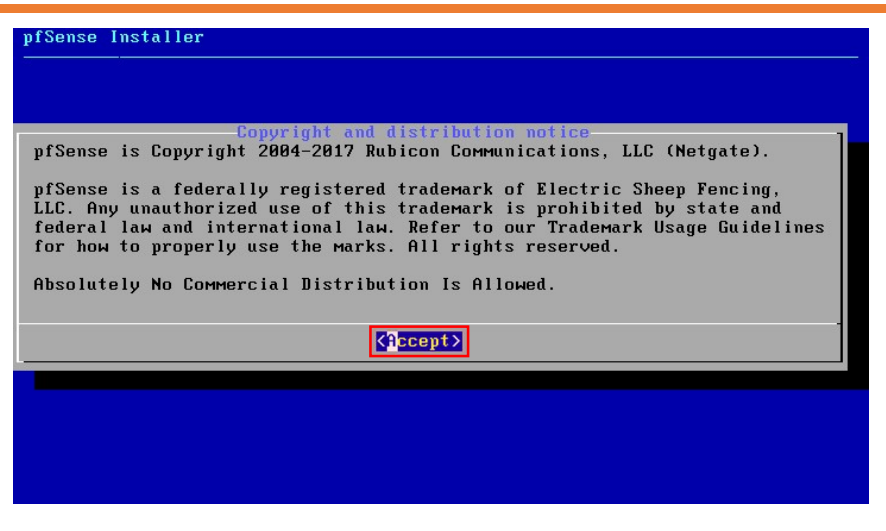

Accepter les termes afin d'installer pfsense

| elcome to pfSense!                                         | Ше 1 соме                                                                |                                              |  |
|------------------------------------------------------------|--------------------------------------------------------------------------|----------------------------------------------|--|
| <mark>install</mark><br>Rescue Shell<br>Recover config.xml | <mark>Install pfSense</mark><br>Launch a shell for<br>Recover config.×Ml | rescue operations<br>froм a previous install |  |
| ٢                                                          | D <mark>R &gt;</mark> <ca< td=""><td>ncel&gt;</td><td></td></ca<>        | ncel>                                        |  |
|                                                            |                                                                          |                                              |  |
|                                                            |                                                                          |                                              |  |

Sélectionner « Installer pfsense »

Nous allons sélectionner le clavier français en azerty, pour cela effectuer ces actions

| ( ) Estonian I | SO-8859-15                   |               |               |  |
|----------------|------------------------------|---------------|---------------|--|
| () Finnish Co  | depage 850                   |               |               |  |
| J Finnish 18   | U-8859-1<br>.diam ISO 00E0 1 | (accept low)  |               |  |
| () French Lan  | auran rob-6659-1<br>rak-liko | (accent keys) |               |  |
| () French Duo  | rak-like (accont             | kous)         |               |  |
| () French ISO  | -8859-1                      | NOV37         |               |  |
| () French ISU  | -8859-1 (accent              | kevs)         |               |  |
| ( ) French Mac | book/Macbook Pro             | ISO-8859-15 ( | (accent keys) |  |
| ( ) German Cod | epage 850                    |               |               |  |
| ( ) German ISO | -8859-15                     |               |               |  |
| ( ) German ISO | -8859-15 (accent             | keys)         |               |  |
|                |                              |               | 36%           |  |

Sélectionner « French ISO-8859-1 »

| >>> Continue with fr iso kbd keyman  |       |
|--------------------------------------|-------|
| ->- Test fr.iso.kbd keymap           |       |
| ( ) Armenian phonetic layout         |       |
| ( ) Belarusian Codepage 1131         |       |
| ( ) Belarusian Codepage 1251         |       |
| ( ) Belarusian ISO-8859-5            |       |
| ( ) Belgian ISO-8859-1               |       |
| ( ) Belgian ISO-8859-1 (accent keys) |       |
| ( ) Brazilian 275 Codepage 850       |       |
| ( ) Brazilian 275 ISO-8859-1         |       |
| ( ) Brazilian 275 ISO-8859-1 (accent | keys) |
| ( ) Bulgarian (BDS)                  |       |
|                                      |       |

On confirme bien notre choix, choisir Continuer

Une fois le clavier choisi, on installe le système sur le disque

| pfSense In<br> | nstaller                                                                                                    |
|----------------|----------------------------------------------------------------------------------------------------|
|                | Partitioning           Ном would you like to partition your disk?           Auto (UFS)         Guided Disk Setup           Manual         Manual Uisk Setup           Shell         Open a shell and partition by hand |
|                | Auto (2FS) Guided Root-on-2FS                                                                                                    |
|                |                                                                                                    |

J'ai utilisé le partitionnement automatique, mais cela n'est pas obligé

| pfSense Install | er                 |                    |   |
|-----------------|--------------------|--------------------|---|
|                 |                    |                    |   |
|                 |                    |                    |   |
|                 | Destado            | Distant Production |   |
|                 | retching           | DISTRIBUTION       |   |
|                 | MANIFEST           | [ Done             | 1 |
|                 | base.txz           | E 66%              | 1 |
|                 | Fetching distribut | tion files         |   |
|                 |                    |                    |   |
|                 | Uverall Progres    | 55                 |   |
|                 |                    |                    |   |
|                 | L                  |                    |   |
|                 |                    |                    |   |
|                 |                    |                    |   |
|                 |                    |                    |   |
|                 |                    |                    |   |
|                 |                    |                    |   |
|                 |                    |                    |   |

La progression d'installation nous indique son état

| ofSense Installer |                                                                                                    |
|-------------------|----------------------------------------------------------------------------------------------------|
|                   | Manual Configuration<br>The installation is now finished.<br>Before exiting the installer, would<br>you like to open a shell in the new<br>system to make any final manual<br>modifications?<br>< Yes > |
|                   |                                                                                                    |
|                   |                                                                                                    |

Une fois fini, il nous demande si l'on souhaite redémarrer ou bien afficher le « Shell »

Sélectionner « No », pour redémarrer et si vous voulez utiliser le « Shell » sélectionner « Yes »

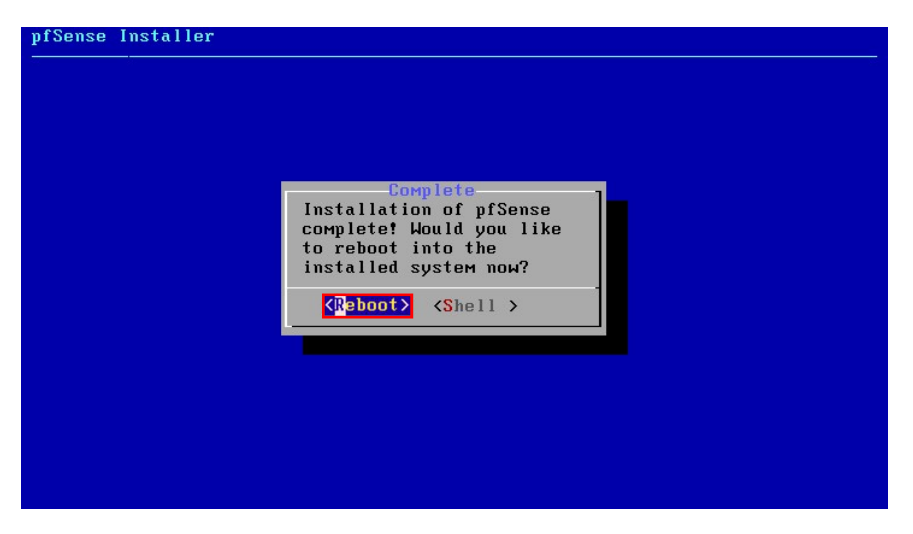

Confirmation du choix "Reboot", pour redémarrer

### 4. Configuration du serveur PFSENSE A

Une fois redémarrer, nous avons l'interface de pfsense qui est afficher.

| Starting syslogdone.                   |                                  |
|----------------------------------------|----------------------------------|
| Starting CRON done.                    |                                  |
| pfSense 2.4.1-RELEASE amd64 Sun Oct 22 | 2 17:26:33 CDT 2017              |
| Bootup complete                        |                                  |
|                                        |                                  |
| FreeBSD/amd64 (pfSense.localdomain) (1 | tyv0)                            |
|                                        |                                  |
| VMware Virtual Machine – Netgate Devic | e ID: 20bee1522d68a1935aeb       |
|                                        |                                  |
| *** Welcome to pisense 2.4.1-RELEHSE ( | amab4) on pisense ***            |
| $UON (uan) = \sum ONO = \sum U4/I$     | HCD4 · 192 168 1 85/24           |
|                                        |                                  |
|                                        | 192.100.1.1/24                   |
| A) Logout (SSH onlu)                   | 9) nfTon                         |
| 1) Assign Interfaces                   | 10) Filter Logs                  |
| 2) Set interface(s) IP address         | 11) Restart webConfigurator      |
| 3) Decot unbConfigurator passuord      | 12) DHD shall $+$ pfSansa tools  |
| 4) Depet to factory defaults           | 12) Indate from concele          |
| 4) Reset to factory defaults           | 13) Update from console          |
| 5) REDOOT SYSTEM                       | 14) Enable Secure Shell (SShd)   |
| 6) Halt system                         | 15) Restore recent configuration |
| 7) Ping host                           | 16) Restart PHP-FPM              |
| 8) Shell                               |                                  |
|                                        |                                  |
| Enter an ontion' 2                     |                                  |

Nous devons changer l'adresses de nos interface « Wan » et « Lan », pour cela sélectionner « 2 »

UMware Virtual Machine - Netgate Device ID: 20bee1522d68a1935aeb \*\*\* Welcome to pfSense 2.4.1-RELEASE (aMd64) on pfSense \*\*\* WAN (wan) -> eM0 -> v4/DHCP4: 192.168.1.85/24 LAN (lan) -> eM1 -> v4: 192.168.1.1/24 Ø) Logout (SSH only) 9) pfTop 1) Assign Interfaces 10) Filter Logs 2) Set interface(s) IP address 11) Restart webConfigurator 3) Reset webConfigurator password 12) PHP shell + pfSense tools 4) Reset to factory defaults 13) Update from console 5) Reboot system 14) Enable Secure Shell (sshd) 6) Halt system 15) Restore recent configuration 7) Ping host 16) Restart PHP-FPM 8) Shell Enter an option: 2 Available interfaces: 1 - WAN (em0 - dhcp, dhcp6) 2 - LAN (em1 - static) Enter the number of the interface you wish to configure: 2

On sélectionne l'interface « Lan », qui est le choix « 2 »

| WA                                                 | N (wan)                                                                                                    | -> ем0                                                                     | -> v4/]   | DHCP4                                                    | P4: 192.168.1.85/24                                                                                                    |  |
|----------------------------------------------------|----------------------------------------------------------------------------------------------------|----------------------------------------------------------------------------|-----------|----------------------------------------------------------|----------------------------------------------------------------------------------------------------|--|
| LA                                                 | N (lan)                                                                                                    | -> ем1                                                                     | -> v4:    | 192.                                                     | 2.168.1.1/24                                                                                                    |  |
| 0)<br>1)<br>2)<br>3)<br>4)<br>5)<br>6)<br>7)<br>8) | Logout (SSH<br>Assign Inter<br>Set interfac<br>Reset webCor<br>Reset to fac<br>Reboot syste<br>Halt system<br>Ping host<br>Shell | only)<br>faces<br>ce(s) IP addres:<br>figurator pass<br>tory defaults<br>M | s<br>word | 9)<br>10)<br>11)<br>12)<br>13)<br>14)<br>15)<br>16)      | ) pfTop<br>) Filter Logs<br>) Restart webConfigurator<br>) PHP shell + pfSense tools<br>) Update from console<br>) Enable Secure Shell (sshd)<br>) Restore recent configuration<br>) Restart PHP-FPM |  |
| Ent                                                | er an ontion:                                                                                                    | 2                                                                          |           |                                                          |                                                                                                    |  |
|                                                    | ci an option.                                                                                                    | 2                                                                          |           |                                                          |                                                                                                    |  |
| Ava                                                | ilable interf                                                                                                    | aces:                                                                      |           |                                                          |                                                                                                    |  |
| 1 -<br>2 -                                         | WAN (ем0 – d<br>LAN (ем1 – s                                                                                                    | lhcp, dhcp6)<br>static)                                                    |           |                                                          |                                                                                                    |  |
| Ent                                                | er the number                                                                                                    | of the interf                                                              | ace you   | wis}                                                     | sh to configure: 2                                                                                                    |  |
| Ent<br>> 1                                         | er the new Lf<br>72.16.0.252                                                                                                    | N IPv4 address                                                             | . Press   | s <em< td=""><td>ENTER&gt; for none:</td><td></td></em<> | ENTER> for none:                                                                                                    |  |

Ont défini l'adresse IP de notre interface

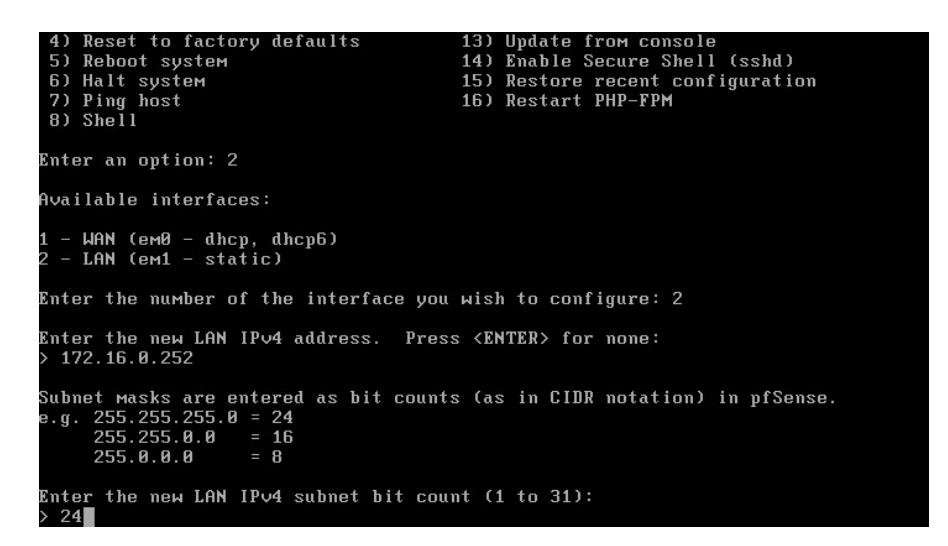

Et l'on indique le masque de sous réseau de notre réseau en « CIDR »

| 8) Shell                                                                                                    |
|----------------------------------------------------------------------------------------------------|
| Enter an option: 2                                                                                                    |
| Available interfaces:                                                                                                    |
| 1 - WAN (em0 - dhcp, dhcp6)<br>2 - LAN (em1 - static)                                                                                    |
| Enter the number of the interface you wish to configure: 2                                                                               |
| Enter the new LAN IPv4 address. Press <enter> for none:<br/>&gt; 172.16.0.252</enter>                                                    |
| Subnet Masks are entered as bit counts (as in CIDR notation) in pfSense.<br>e.g. 255.255.255.0 = 24<br>255.255.0.0 = 16<br>255.0.0.0 = 8 |
| Enter the new LAN IPv4 subnet bit count (1 to 31):<br>> 24                                                                               |
| For a WAN, enter the new LAN IPv4 upstream gateway address.<br>For a LAN, press <enter> for none:<br/>&gt;</enter>                       |

On ignore la question demander, en appuyant sur « Entrer »

```
Available interfaces:

1 - WAN (em0 - dhcp, dhcp6)

2 - LAN (em1 - static)

Enter the number of the interface you wish to configure: 2

Enter the new LAN IPv4 address. Press <ENTER> for none:

> 172.16.0.252

Subnet Masks are entered as bit counts (as in CIDR notation) in pfSense.

e.g. 255.255.0.0 = 24

255.255.0.0.0 = 16

255.0.0.0 = 8

Enter the new LAN IPv4 subnet bit count (1 to 31):

> 24

For a WAN, enter the new LAN IPv4 upstream gateway address.

For a LAN, press <ENTER> for none:

>

Enter the new LAN IPv6 address. Press <ENTER> for none:
```

On fait de même, car nous avons un réseau en IPv4

```
1 - WAN (em0 - dhcp, dhcp6)
2 - LAN (em1 - static)
Enter the number of the interface you wish to configure: 2
Enter the new LAN IPv4 address. Press <ENTER> for none:
> 172.16.0.252
Subnet Masks are entered as bit counts (as in CIDR notation) in pfSense.
e.g. 255.255.255.0 = 24
255.255.0.0 = 16
255.0.0.0 = 8
Enter the new LAN IPv4 subnet bit count (1 to 31):
> 24
For a WAN, enter the new LAN IPv4 upstream gateway address.
For a LAN, press <ENTER> for none:
>
Enter the new LAN IPv6 address. Press <ENTER> for none:
>
Do you want to enable the DHCP server on LAN? (y/n)
```

Nous pouvons ou non utiliser un serveur DHCP, pour mon cas j'en ai utiliser un pour faciliter la distribution d'IP

1 - WAN (em0 - dhcp, dhcp6) 2 - LAN (em1 - static) Enter the number of the interface you wish to configure: 2 Enter the new LAN IPv4 address. Press <ENTER> for none: > 172.16.0.252 Subnet Masks are entered as bit counts (as in CIDR notation) in pfSense. e.g. 255.255.255.0 = 24 255.255.0.0 = 16 255.0.0.0 = 8 Enter the new LAN IPv4 subnet bit count (1 to 31): > 24 For a WAN, enter the new LAN IPv4 upstream gateway address. For a LAN, press <ENTER> for none: > Enter the new LAN IPv6 address. Press <ENTER> for none: > Do you want to enable the DHCP server on LAN? (y/n) y Enter the start address of the IPv4 client address range: 172.16.0.1

Si l'on utilise un DHCP, nous devons saisir le début de la plage d'adresse

Et pour finir avec le DHCP, on saisit la fin de la plage d'adresse

Enter the number of the interface you wish to configure: 2 Enter the new LAN IPv4 address. Press <ENTER> for none: > 172.16.0.252 Subnet masks are entered as bit counts (as in CIDR notation) in pfSense. e.g. 255.255.255.0 = 24 255.255.0.0 = 16 255.0.0.0 = 18 Enter the new LAN IPv4 subnet bit count (1 to 31): > 24 For a WAN, enter the new LAN IPv4 upstream gateway address. For a WAN, enter the new LAN IPv4 upstream gateway address. For a LAN, press <ENTER> for none: > Enter the new LAN IPv6 address. Press <ENTER> for none: > Do you want to enable the DHCP server on LAN? (y/n) y Enter the start address of the IPv4 client address range: 172.16.0.1 Enter the end address of the IPv4 client address range: 172.16.0.200 Disabling IPv6 DHCPD... Do you want to revert to HTTP as the webConfigurator protocol? (y/n) y

Il nous ai demander si l'on veut utiliser l'interface web pour configurer pfsense

For a WAN, enter the new LAN IPv4 upstream gateway address. For a LAN, press <ENTER> for none: > Enter the new LAN IPv6 address. Press <ENTER> for none: > Do you want to enable the DHCP server on LAN? (y/n) y Enter the start address of the IPv4 client address range: 172.16.0.1 Enter the end address of the IPv4 client address range: 172.16.0.200 Disabling IPv6 DHCPD... Do you want to revert to HTTP as the webConfigurator protocol? (y/n) y Please wait while the changes are saved to LAN... Reloading filter... Reloading filter... Restarting webConfigurator... The IPv4 LAN address has been set to 172.16.0.252/24 You can now access the webConfigurator by opening the following URL in your web browser: http://172.16.0.252/ Press <ENTER> to continue.

Il nous affiche l'adresse de configuration

http://172.16.0.252/ Press <ENTER> to continue. Message from syslogd@pfSense at Nov 9 19:15:15 ... pfSense php-fpm[339]: /index.php: Successful login for user 'admin' from: 172.16 0.1 VMware Virtual Machine - Netgate Device ID: 20bee1522d68a1935aeb \*\*\* Welcome to pfSense 2.4.1-RELEASE (amd64) on pfSense \*\*\* WAN (wan) LAN (lan) -> v4/DHCP4: 192.168.1.85/24 -> v4: 172.16.0.252/24 -> емØ -> ем1 9) pfTop 10) Filter Logs 0) Logout (SSH only) Assign Interfaces
 Set interface(s) IP address 11) Restart webConfigurator12) PHP shell + pfSense tools Reset webConfigurator password 13) Update from console
14) Enable Secure Shell (sshd)
15) Restore recent configuration
16) Restart PHP-FPM 4) Reset to factory defaults Reboot system 6) Halt system 7) Ping host 8) Shell Enter an option: 2

On fait de même avec l'interface « Wan »

VMware Virtual Machine – Netgate Device ID: 20bee1522d68a1935aeb \*\*\* Welcome to pfSense 2.4.1-RELEASE (amd64) on pfSense \*\*\* -> v4/DHCP4: 192.168.1.85/24 WAN (wan) -> ем0 LAN (lan) -> v4: 172.16.0.252/24 -> ем1 9) pfTop 10) Filter Logs 11) Restart webConfigurator 12) PHP shell + pfSense tools 13) Update from console 14) Enable Secure Shell (sshd) 0) Logout (SSH only) 1) Assign Interfaces Set interface(s) IP address
 Reset webConfigurator password
 Reset to factory defaults Reboot system 5) 6) Halt system 7) Ping host 8) Shell 15) Restore recent configuration16) Restart PHP-FPM Enter an option: 2 Available interfaces: - WAN (ем0 - dhcp, dhcp6) LAN (em1 - static) Enter the number of the interface you wish to configure: 1

On sélectionne donc l'interface « 1 »

\*\*\* Welcome to pfSense 2.4.1-RELEASE (amd64) on pfSense \*\*\* -> v4/DHCP4: 192.168.1.85/24 WAN (wan) -> емØ LAN (lan) -> v4: 172.16.0.252/24 -> ем1 9) pfTop 10) Filter Logs 0) Logout (SSH only) 1) Assign Interfaces 11) Restart webConfigurator
12) PHP shell + pfSense tools
13) Update from console
14) Enable Secure Shell (sshd) 2) Set interface(s) IP address 3) Reset webConfigurator password 4) Reset to factory defaults 5) Reboot system 15) Restore recent configuration16) Restart PHP-FPM 6) Halt system 7) Ping host 8) Shell Enter an option: 2 Available interfaces: – WAN (ем0 – dhcp, dhcp6) – LAN (ем1 – static) Enter the number of the interface you wish to configure: 1 Configure IPv4 address WAN interface via DHCP? (y∕n) n

#### On saisit une adresse IP fixe, on refuse donc la configuration par DHCP

10 / 42 Installation PFSENSE (Redondance, Filtrage, NAT, VPN)

| LAN (lan) $\rightarrow em1 \rightarrow v4:$                                                                                                    | 172.16.0.252/24                                                                                                    |  |  |  |
|----------------------------------------------------------------------------------------------------|----------------------------------------------------------------------------------------------------|--|--|--|
| <ul> <li>Ø) Logout (SSH only)</li> <li>1) Assign Interfaces</li> <li>2) Set interface(s) IP address</li> <li>3) Reset webConfigurator password</li> <li>4) Reset to factory defaults</li> <li>5) Reboot system</li> <li>6) Halt system</li> <li>7) Ping host</li> <li>8) Shell</li> </ul> | <ul> <li>9) pfTop</li> <li>10) Filter Logs</li> <li>11) Restart webConfigurator</li> <li>12) PHP shell + pfSense tools</li> <li>13) Update from console</li> <li>14) Enable Secure Shell (sshd)</li> <li>15) Restore recent configuration</li> <li>16) Restart PHP-FPM</li> </ul> |  |  |  |
| Enter an option: 2                                                                                                    |                                                                                                    |  |  |  |
| Available interfaces:                                                                                                    |                                                                                                    |  |  |  |
| 1 – WAN (ем0 – dhcp, dhcp6)<br>2 – LAN (ем1 – static)                                                                                                    |                                                                                                    |  |  |  |
| Enter the number of the interface you wish to configure: 1                                                                                                    |                                                                                                    |  |  |  |
| Configure IPv4 address WAN interface via DHCP? (y∕n) n                                                                                                    |                                                                                                    |  |  |  |
| Enter the new WAN IPv4 address. Press<br>> 192.168.1.201                                                                                                    | s <enter> for none:</enter>                                                                                                    |  |  |  |

On indique donc l'adresse IP de l'interface

| 6) Halt system<br>7) Ping host<br>8) Shell                                                             | 15) Restore recent configuration<br>16) Restart PHP-FPM |
|----------------------------------------------------------------------------------------------------|---------------------------------------------------------|
| Enter an option: 2                                                                                     |                                                         |
| Available interfaces:                                                                                  |                                                         |
| 1 – WAN (ем0 – dhcp, dhcp6)<br>2 – LAN (ем1 – static)                                                  |                                                         |
| Enter the number of the interface you                                                                  | wish to configure: 1                                    |
| Configure IPv4 address WAN interface v                                                                 | via DHCP? (y∕n) n                                       |
| Enter the new WAN IPv4 address. Press<br>> 192.168.1.201                                               | s <enter> for none:</enter>                             |
| Subnet masks are entered as bit counts<br>e.g. 255.255.255.0 = 24<br>255.255.0.0 = 16<br>255.0.0.0 = 8 | : (as in CIDR notation) in pfSense.                     |
| Enter the new WAN IP∨4 subnet bit cour<br>> 24                                                         | nt (1 to 31):                                           |

Le masque de sous réseau en « CIDR »

Enter an option: 2 Available interfaces: 1 - WAN (em0 - dhcp, dhcp6) 2 - LAN (em1 - static) Enter the number of the interface you wish to configure: 1 Configure IPv4 address WAN interface via DHCP? (y/n) n Enter the new WAN IPv4 address. Press <ENTER> for none: > 192.168.1.201 Subnet Masks are entered as bit counts (as in CIDR notation) in pfSense. e.g. 255.255.255.0 = 24 255.255.0.0 = 16 255.0.0 = 8 Enter the new WAN IPv4 subnet bit count (1 to 31): > 24 For a WAN, enter the new WAN IPv4 upstream gateway address. For a LAN, press <ENTER> for none: >

11 / 42 Installation PFSENSE (Redondance, Filtrage, NAT, VPN)

On ignore la question, en appuyant sur « entrer »

```
Available interfaces:

1 - WAN (em0 - dhcp, dhcp6)

2 - LAN (em1 - static)

Enter the number of the interface you wish to configure: 1

Configure IPv4 address WAN interface via DHCP? (y/n) n

Enter the new WAN IPv4 address. Press (ENTER> for none:

> 192.168.1.201

Subnet masks are entered as bit counts (as in CIDR notation) in pfSense.

e.g. 255.255.00 = 24

255.255.00 = 16

255.0.00 = 8

Enter the new WAN IPv4 subnet bit count (1 to 31):

> 24

For a WAN, enter the new WAN IPv4 upstream gateway address.

For a LAN, press (ENTER> for none:

>

Configure IPv6 address WAN interface via DHCP6? (y/n) n
```

Notre réseau « Wan », étant aussi en IPv4, on répond « non »

| 2 - LAN (em1 - static)                                                                                                    |
|----------------------------------------------------------------------------------------------------|
| Enter the number of the interface you wish to configure: 1                                                                             |
| Configure IPv4 address WAN interface via DHCP? (y/n) n                                                                                 |
| Enter the new WAN IPv4 address. Press <enter> for none:<br/>&gt; 192.168.1.201</enter>                                                 |
| Subnet masks are entered as bit counts (as in CIDR notation) in pfSense.<br>e.g. 255.255.255.0 = 24<br>255.255.0.0 = 16<br>255.0.0 = 8 |
| Enter the new WAN IPv4 subnet bit count (1 to 31): $>$ 24                                                                              |
| For a WAN, enter the new WAN IPv4 upstreaм gateway address.<br>For a LAN, press <enter> for none:<br/>&gt;</enter>                     |
| Configure IPv6 address WAN interface via DHCP6? (y∕n) n                                                                                |
| Enter the new WAN IPv6 address. Press <enter> for none:<br/>▶ ■</enter>                                                                |

On fait de même pour cette question, en appuyant sur « entrer »

# 5. Configuration du serveur PFSENSE B

On fait de meme avec le serveur pfsenseB, avec cette configuration :

Lan: 192.168.1.202/24, Activation de la configuration web

Wan: 172.16.0.253/24

La configuration du 2<sup>émè</sup> PFSENSE est identique, seul les IP des cartes réseaux change.

# 6. Interface Web PFSENSE

Pour cela, se connecter sur le panel PFSENSE

| pfsense             |                                                                                     | LogIn to ptSense |
|---------------------|-------------------------------------------------------------------------------------|------------------|
|                     |                                                                                     |                  |
|                     |                                                                                     |                  |
|                     |                                                                                     |                  |
|                     | SIGN IN<br>Username                                                                 |                  |
|                     |                                                                                     |                  |
|                     |                                                                                     |                  |
|                     |                                                                                     |                  |
|                     |                                                                                     |                  |
|                     |                                                                                     |                  |
|                     |                                                                                     |                  |
|                     |                                                                                     |                  |
|                     |                                                                                     |                  |
| ptiense is @ 2004-3 | 3012 by flatsceri Conselastiatives. L.C. delapers) Al Highla Beerkeld (skiel könne) |                  |

Login : admin Password : pfsense

Nous avons le dashboard de PFSENSE, avec les informations principale et les informations système.

| System Information       P © 0         Name       pfSense.loaddomain         System       VirtueBox Virtual Machine<br>Netgate Device IC (#200co05533606a6/4         BIOS       Verdiant Virtual Box<br>Version         Version       2.4.2-RELEASE-p1 (mid6/s)<br>built on Tub Data 12 3/4.26 GST 2017<br>FreeBSD 11.1-RELEASE-p6         The system is on the lasest version.<br>Version       2.4.2-RELEASE-p1 (Structure)         Diff Diff Provided at Thu Mar 114.00-51 UTC 2018       Community Support at the point of ake, you can register your community is<br>aubacrytein for access to JGEnse Gold.         CPU Type       Intel(R) X can(R) (PULY3440 (\$2.2360Hz)<br>AES/NI CPU Crypto: No       - Community Support at the point of ake, you can register your community is<br>aubacrytein for access to JGEnse Gold.         CPU Type       Intel(R) X can(R) (PULY3440 (\$2.2360Hz)<br>AES/NI CPU Crypto: No       - Community Support at Become<br>- Upgrade Your Support Subscription you Mit<br>have your Netgate Device ID (NO) from your fiveral asception you Mit<br>have your Netgate Device ID (NO) from your fiveral asception you Mit<br>have your Netgate Device ID (NO) from your fiveral asception you Mit<br>have your Netgate Device ID (NO) from your fiveral asception you Mit<br>have your Netgate Device ID (NO) from your fiveral in a sefer place. You<br>have your Netgate Device ID (NO) from your fiveral in a sefer place. You<br>have your Netgate Device ID (NO) from your fiveral in a sefer place. You<br>have your Netgate Device ID (NO) from your fiveral in a sefer place. You<br>have your Netgate Device ID (NO) from your fiveral in a sefer place. You<br>have your Netgate Device ID (NO) from your fiveral in a sefer place. You<br>have your Netgate Device ID (NO) from your fiver                                                                                                    | Status / Das       | shboard                                                                                                    | + 0                                                                |                                                                  |                                                                                                    |                                                                                                    |                                                                                  |
|----------------------------------------------------------------------------------------------------|--------------------|----------------------------------------------------------------------------------------------------|--------------------------------------------------------------------|------------------------------------------------------------------|----------------------------------------------------------------------------------------------------|----------------------------------------------------------------------------------------------------|----------------------------------------------------------------------------------|
| Name     pfSense locabionein       System     Riediate Derive Dit / Huad Machine<br>Netgate Derive Dit / Huad Nachine<br>System     Centract type<br>Community Support Only       BIOS     Vandor: Inscholl     Centract type<br>Variation     Centract type<br>Community Support Only       BIOS     Vandor: Inscholl     Centract type<br>Variation     Centract type<br>Community Support Only       Version     2.4.2-RELEXES-11 (mrd65)<br>Dublic on Tubox 12 3/4/26 Cort 2017,<br>FreeBO11.1-RELEASE-p5     Hyou purchased your pfSense gateway freeval applance fram Netigate and<br>Community Support of network of policy our port al account<br>Version Information opdated at Th Macr 11 4/00-51 UTC 2018     Hyou purchased your pfSense gateway freeval applance fram Netigate and<br>Community Support at the for access to pfSense Code.       CPUT type     Intel(R) Xon(R) CPUX3440 @ 2.630412<br>ASEN CPU Cryptor No     - Register Your Support at the Septem intel Septem intel Septem in                                                                                                    | System Inform      | nation FOO                                                                                                    | Netgate                                                            | Service                                                          | es And Support                                                                                                |                                                                                                    | 00                                                                               |
| System     Virtual Box Virtual Machine<br>Netgete Evrice UL: f200ec05533606a6f4       BIOS     Variani VirtualBox<br>Release Date: Fri Des 12066       Version     2.4.2-RELESE-p1 (smd6.6)<br>built on Tubes 12 13/4.20 C037 2017<br>FreeBDD 11.1 RELEASE-p6       The system is on the laster version.<br>Version information updated at Thu Mar 11.4.09:51 UTC 2018       CPU Type     Intel® (Swort) CPU X3/4.0 @ 2.830Hz<br>AESIN CPU Cryster. No       Uptime     22 Hours 4P Minute DD Seconds       Uptime     22 Hours 4P Minute DD Seconds       DS server(s)     - 127.0.0.1       Biste server(s)     - 127.0.0.1       Biste server(s)     - 127.0.0.1                                                                                                    | Name               | pfSense.localdomain                                                                                                    | 0                                                                  | ontract te                                                       | no Community Supp                                                                                             | and a                                                                                                    |                                                                                  |
| BIOS       Variador: Linotek 0mbH<br>Variador: VirtualBox<br>Release Date: Fr Die 1 2006       NETGAT E AND pfSense COMMUNITY SUPPORT RESOURCES         Version       2.4.2-RELEASE-p1 (amd6.6)<br>built on Tue Due 12 13.43/26 CST 2017<br>FreeBSD 11.1-RELEASE-p6<br>TereBSD 11.1-RELEASE-p6       Hype purchased your pfSense gateway fiswall appliance from Neighte an<br>Community Support at the point of aiks you can register your community of<br>variaon information updated at Thu Mar 11.409.51 UTC 2018         CPU Type       Intel(R) Xeon(R) CPU X3440 (b) 2.530 Hz<br>AESHA CPU Crystor: No       - Log into your portal accour<br>Upgrade Year Support Reso<br>Variaon information updated at Thu Mar 11.409.51 UTC 2018         CPU Type       Intel(R) Xeon(R) CPU X3440 (b) 2.530 Hz<br>AESHA CPU Crystor: No       - Metgrate Global Support Subscription<br>- Log into your portal accour<br>Upgrade Year Support Subscription<br>- Variaon information updated at Thu Mar 11.409.51 UTC 2018         DNS acreer(s)       - 127.0.0.1         State table size       Dis (Ja30/97000) Show strates         MBUF Usage       2% (1016/61006)         Laad average       0.22.0.38.0.45         CPU usage       Retiveron CPU I data 0                                                                                                    | System             | VirtualBox Virtual Machine<br>Netgate Device ID: f <b>d20bcc056383606a6f4</b>                                                                                                    |                                                                    |                                                                  | Community Suppr                                                                                               | ort Only                                                                                                    |                                                                                  |
| Version       2.4.2-RELEASE-p1 (amd6.6)<br>built on Tue Due 12 13.43.26 CST 2017<br>Free38D0 11.1-RELEASE-p6         The system is on the latest tweram.<br>Variation information updated at Thu Mar 11.409.51 UTC 2018       If you purchased your (Free38D0 11.1-RELEASE-p6         The system is on the latest tweram.<br>Variation information updated at Thu Mar 11.409.51 UTC 2018       Image: State State Sta                                                                                                    | BIOS               | Vendor: innotek GmbH<br>Version: VirtualBox<br>Release Date: Fri Dec 1 2006                                                                                                    |                                                                    | NETGATE                                                          | E AND pfSense COMMU                                                                                           | NITY SUPPORT R                                                                                              | ESOURCES                                                                         |
| CPU Type       Intel(R) Xean(R) CPU X3440 (⊉ 2.530Hz<br>AE5HX CPU Cryste:N0       • Others in Edente training or<br>Notice in Edente training or<br>Notice in Edente<br>Notice in Ede | Version            | 2.4.2-RELEASE-p1 (amd64)<br>built on Twe Dear 21 35:452 0 ST 2017<br>FreeBSD 11.1-RELEASE-p6<br>The system is on the latest version.<br>Version Information updated at Thu Mar 1 14:09:51 UTC 2018 😂 | If you purch<br>Community<br>subscription<br>• Registr<br>• Upgrad | rased you<br>rSupport<br>In for acce<br>ar Your Su<br>Ie Your Su | ur pfSense gatewsy frew<br>at the point of sale, you<br>ess to pfSense Gold.<br>upport Subscription<br>upport | <ul> <li>all appliance from can register your</li> <li>Log into your p</li> <li>Community Sector</li> </ul> | n Netgate and elected<br>community support<br>portal account<br>upport Resources |
| Uptime         23 Hours 49 Minutes 00 Seconds           Current date/Ume         Thu Mar 1145625 UTC 2018           DNS aerver(s)         • 127.0.0.1           Last cenfig change         Thu Mar 114:10:13 UTC 2018           State table size         D% (439/97000) Show states           MBUF Usage         €% (1016/61006)           Lead average         0.22, 0.38, 0.45           CPU usage         Retrieven CPU data 0                                                                                                    | СРИ Туре           | Intel(R) Xeon(R) CPU X3440 @ 2.53GHz<br>AES-NI CPU Crypto: No                                                                                                    | Netgate     Netgate                                                | e Global S<br>e Professi                                         | support FAQ<br>ional Services                                                                                 | <ul> <li>Official pfSens</li> <li>Visit Netgate.c</li> </ul>                                                | e Training by Netgate<br>com                                                     |
| Current date/time Thu Mar 1 14:56:55 UTC 2018<br>Priyou decide to purchase a Natigate Global Support subscription, you Mit have your Kelgate Decide 10 (NO) from your freewall in orde to validate<br>support for the unit. Write down your KOI and store it in a safe place. Yo<br>purchase support have.<br>Interfaces<br>Lead average 0:22, 0:38, 0.45<br>CPU usage Retrieven CPU date 0                                                                                                    | Uptime             | 23 Hours 49 Minutes 00 Seconds                                                                                                    |                                                                    |                                                                  |                                                                                                    |                                                                                                    |                                                                                  |
| DNS server(s)     • 127.0.0.1       Last cenfig change     Thu Mar 1 14:10:13 UTC 2018       State table size     D% (439/97000) Show states       BUF Usage     2% (1016/61006)       Lead average     0.22, 0.38, 0.45       CPU usage     Retrieving CPU data 0                                                                                                    | Current date/time  | Thu Mar 1 14:56:25 UTC 2018                                                                                                    | If you de                                                          | cide to pu                                                       | archase a Netgate Globa                                                                                       | Support subscrip                                                                                            | ation, you MUST                                                                  |
| Last config change Thu Mar 1 14:10:13 UTC 2018 purchase support have.  State table size D% (459/97000) Show states  MBUF Usage Exterior 000 Show states  Lead average 0.22, 0.38, 0.45  CPU usage Retrieving CPU date 0                                                                                                    | DNS server(s)      | • 127.0.0.1                                                                                                    | support 1                                                          | for this un                                                      | nit. Write down your NBI                                                                                      | and store it in a s                                                                                         | afe place. You can                                                               |
| State table size         D% (439/97000) Show strites         Interfaces           MBUF Usage         2% (1016/51006)         1000bsseT < full-duplexo                                                                                                    | Last config change | Thu Mar 1 14:10:13 UTC 2018                                                                                                    | purchase                                                           | e support                                                        | here.                                                                                                    |                                                                                                    |                                                                                  |
| MBUF Usage         Intertaces           2% (1016/61006)         ▲ WAN         1000baseT < full-duplex>         192.168.0           Laad average         0.22, 0.38, 0.45         ▲ LAN         1000baseT < full-duplex>         192.168.0           CPU usage         Retrieving CPU data ©         1000baseT < full-duplex>         172.16.0                                                                                                    | State table size   | 0% (439/97000) Show states                                                                                                    |                                                                    |                                                                  |                                                                                                    |                                                                                                    | Ø                                                                                |
| Load average 0.22, 0.38, 0.45 ALLN A 1000baseT -full-duplex> 172.15.03                                                                                                    | MBUF Usage         | 2% (1016/61006)                                                                                                    | Threatace<br>The WAN                                               | 15                                                               | 1000baseT <full-dupl< td=""><td>90&gt;</td><td>192.158.0.2</td></full-dupl<>                                  | 90>                                                                                                    | 192.158.0.2                                                                      |
| CPU usage Retrieving CPU data 0                                                                                                    | Load average       | 0.22, 0.38, 0.45                                                                                                    | -LAN                                                               | *                                                                | 1000baseT «full-duple                                                                                         | 80>                                                                                                    | 172.16.0.254                                                                     |
| state of the state of the state                                                                                                    | CPU usage          | Retrieving CPU data 🛱                                                                                                    |                                                                    |                                                                  |                                                                                                    |                                                                                                    |                                                                                  |

Nous avons le tableau de board avec pleins d'informations a propos du routeur/Firewall.

# 7. Configuration des adresses IP virtuelle (Haut Dispo)

La configuration des adresses IP, permet un basculement entre deux adresses IP. Cela permet de faire une redirection d'adresse IP. Si l'adresse 172.16.0.252 est down, il n'est pas possible de passer instantanément en adresse 172.16.0.253. Alors que si l'on créer une adresse IP en 172.16.0.254, qui permet de faire une redondance sur des adresses IP. Cela est utiliser pour les routeurs et les serveurs. Cela permet de rediriger le flux vers le serveur et en cas de chute de celui-ci le basculement est invisible pour l'utilisateur. Nous allons mettre en place une IP virtuelle entre deux PFSENSE coté Wan et Lan. La mise en place et identique sauf la carte réseau qui diffère.

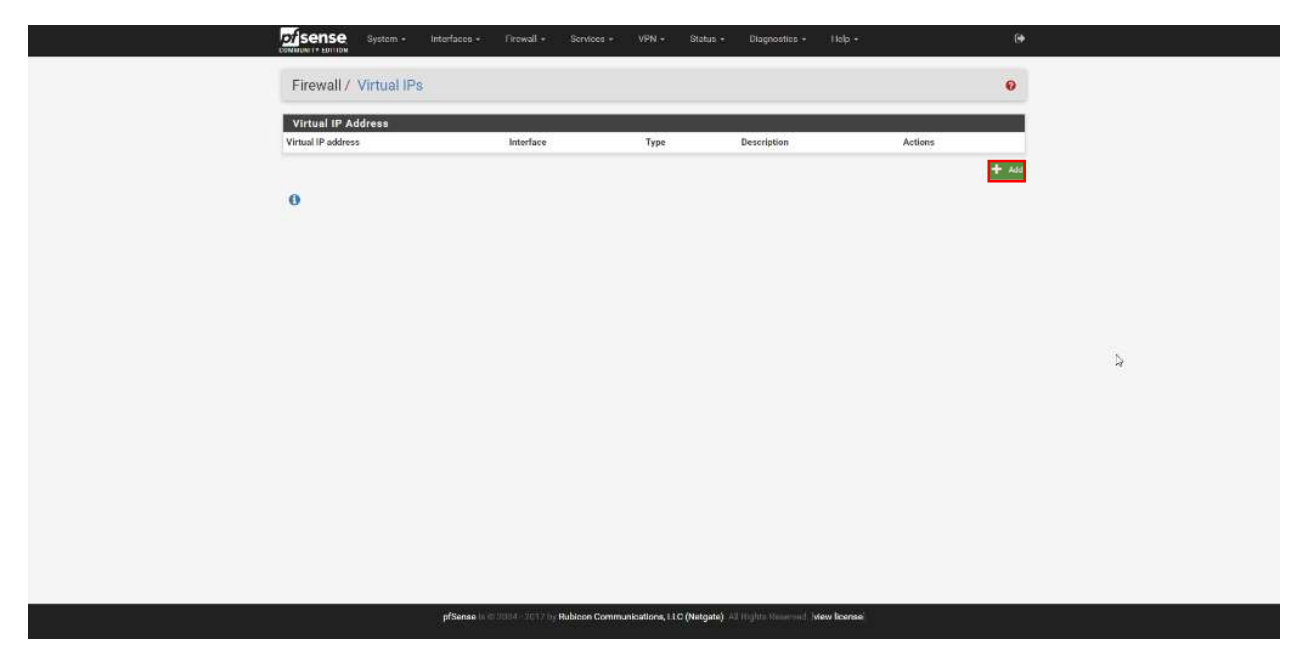

Dans « Firewall / Virtual IPs », nous pouvons mettre en place les deux IP virtuelle coté Wan et Lan

#### Nous allons créer l'IP virtuelle se trouvant, coté WAN

| Type<br>Interface     | IP Alas     WAN                                                                                        | Proxy ARP     Oth                                              | r.                                             |
|-----------------------|----------------------------------------------------------------------------------------------------|----------------------------------------------------------------|------------------------------------------------|
| Address type          | Single address                                                                                         | •                                                              |                                                |
| Address(es)           | 192.168.1.200<br>The mask must be the network's subnet mask. It do                                     | es not specify a CIDR range.                                   | / 24 *                                         |
| Virtual IP Password   | Enter the VHID group password.                                                                         | Confirm                                                        |                                                |
| VHID Group            | 1<br>Enter the VHID group that the machines will share.                                                | •)                                                             |                                                |
| Advertising frequency | 1<br>Dase<br>The frequency that this machine will advertise. 0 m                                       | O     Skew eans usually master. Otherwise the lowest combinati | • of both values in the cluster determines the |
| Description           | Adresse IP Watt CARP(FailDiver) - 192.166.1.200<br>A description may be entered here for administrativ | s oferance (not parsed).                                       |                                                |
|                       | 🖹 Save                                                                                                 |                                                                |                                                |

On créer notre IP virtuel WAN, comme ceci

Nous allons créer l'IP virtuelle se trouvant, coté WAN.

| Ебн VIRtual IP-       | IP Alian CARP Other                                                                                                    |  |
|-----------------------|----------------------------------------------------------------------------------------------------|--|
| Interface             | LAN •                                                                                                    |  |
| Address type          | Single address v                                                                                                    |  |
| Address(es)           | 172 16 0 254 / 24 •<br>The mask must be the network's subnet mask. It does not specify a CIDII range.                                                            |  |
| Virtual IP Password   | Enter the VHED group password. Confirm                                                                                                    |  |
| VHID Group            | 2 .<br>Enter the VHED group that the machines will ahare.                                                                                                    |  |
| Advertising frequency | 1 0 •<br>Base Skew                                                                                                    |  |
|                       | The frequency that this machine will advertise, 0 means usually master. Otherwise the lowest combination of both values in the cluster determines the<br>master. |  |
| Description           | Advesse IP Lan CARR/Nallover) 172.16.0.254 A description may be entered here for administratore reference (not parsed).                                          |  |

On fait de même pour l'interface Lan.

Nous allons pouvoir appliquer les paramètres

|  | COMMUNITY ESTION                                                         | nterfaces - Firewal          | I - Services     | • VPN • Status • Diagnostics • Help •                            | (+            |   |
|--|--------------------------------------------------------------------------|------------------------------|------------------|------------------------------------------------------------------|---------------|---|
|  | Firewall / Virtual IPs                                                   |                              |                  |                                                                  | θ             |   |
|  | The VIP configuration has been one<br>The changes must be applied for th | inged.<br>em to take effect. |                  |                                                                  | Apply Changes |   |
|  | Virtual IP Address                                                       |                              |                  |                                                                  |               |   |
|  | Virtual IP address                                                       | Interface                    | Туре             | Description                                                      | Actions       |   |
|  | 192 168 1 200/24 (vhid: 1)                                               | WAN                          | CARP             | Adresse IP Wan CARP(FailOver) - 192.168.1.200                    | /0            |   |
|  | 172,16.0.254/24 (vhid: 2)                                                | LAN                          | CARP             | Adresse IP Lan CARP(FallOver) 172.10.0.254                       | /0            |   |
|  | 0                                                                        |                              |                  |                                                                  |               |   |
|  |                                                                          |                              |                  |                                                                  |               | 5 |
|  |                                                                          |                              |                  |                                                                  |               |   |
|  |                                                                          |                              |                  |                                                                  |               |   |
|  |                                                                          |                              |                  |                                                                  |               |   |
|  |                                                                          |                              |                  |                                                                  |               |   |
|  |                                                                          |                              |                  |                                                                  |               |   |
|  |                                                                          | pfSense = 0.2004-20          | 17 by Rubicon Co | mmunications, LLC (Netgate) All Poglats Reserved. (view license) |               |   |
|  |                                                                          |                              |                  |                                                                  |               |   |

On à un récapitulatif de nos IP virtuelle. Il faut appliquer les parametres pour activer l'IP virtuelle

On peut voir dans le staus CARP, et savoir si l'interface est en "Master" ou bien en "Backup"

| COMMUNITY ENTION         | Interfaces • Firewall •           | Services • VPN •          | Status +         | Diagnostics +       | Help +      | 0+       |    |
|--------------------------|-----------------------------------|---------------------------|------------------|---------------------|-------------|----------|----|
| Status / CARP            |                                   |                           |                  |                     |             | 5 Lat. 0 |    |
| Temporarily Disable CARP | Enter Peralatent CARP Mainte      | nance Mode                |                  |                     |             |          |    |
| CARP Interfaces          |                                   |                           |                  |                     |             |          |    |
| CARP Interface           |                                   | Virtual IP                |                  |                     | Status      |          |    |
| WAN(01                   |                                   | 192.168.1.200/24          |                  |                     | O MASTER    |          |    |
| LAN@2                    |                                   | 172.16.0.254/24           |                  |                     | O MASTER    |          |    |
| pfSync Nodes             |                                   |                           |                  |                     |             |          |    |
| pfSync nodes             |                                   |                           |                  |                     |             |          |    |
| 407bd4a8                 |                                   |                           |                  |                     |             |          |    |
| #91878#9                 |                                   |                           |                  |                     |             |          |    |
|                          |                                   |                           |                  |                     |             |          |    |
|                          |                                   |                           |                  |                     |             |          |    |
|                          |                                   |                           |                  |                     |             |          |    |
|                          |                                   |                           |                  |                     |             |          |    |
|                          |                                   |                           |                  |                     |             |          |    |
|                          |                                   |                           |                  |                     |             |          |    |
|                          |                                   |                           |                  |                     |             |          |    |
|                          |                                   |                           |                  |                     |             |          |    |
|                          |                                   |                           |                  |                     |             |          |    |
|                          |                                   |                           |                  |                     |             |          | ₽. |
|                          |                                   |                           |                  |                     |             |          |    |
|                          |                                   |                           |                  |                     |             |          |    |
|                          |                                   |                           |                  |                     |             |          |    |
|                          | <b>pfSense</b> is 0-7004 - 2017 b | Rubicon Communications, L | LC (Netgate) All | Rights Roservoid (M | ew license) |          |    |
|                          |                                   |                           |                  |                     |             |          |    |

On peut voir le status des IP virtuelle, on voit que le PfsenseA est bien en master

| of sense System -         | Interfaces + Finawall + Services + VPN + Statu                  | s - Diagnostics • Holp •               | Ge             |
|---------------------------|-----------------------------------------------------------------|----------------------------------------|----------------|
| Status / CARP             |                                                                 |                                        | <b>≣ I</b> M 0 |
| 🖉 Temporally Disable CARD | Enter Persistent CARP Maintenance Mode                          |                                        |                |
|                           |                                                                 |                                        |                |
| CARP Interface            | Virtual IP                                                      | Status                                 |                |
| WANUT                     | 192.168.1.200/24                                                | SACKUP                                 |                |
| LAN@2                     | 172.16.0.254/24                                                 | C BACKUP                               |                |
| pfSync Nodes              |                                                                 |                                        |                |
| pfSyne nodes:             |                                                                 |                                        |                |
| 0365314                   |                                                                 |                                        |                |
|                           |                                                                 |                                        | þ              |
|                           |                                                                 |                                        |                |
|                           | pfSense is (5.2004 - 2017 b) Rubicon Communications, LLC (Netge | te) All Rights Reserved [view license] |                |

Le statut des IP virtuelle sur le second PFSENSE, il sont donc bien en backup

On peut voir le status des IP virtuelle, on voit que le PfsenseB est lui en backup

# 8. Configuration de la redondance

La mise en place de la redondance, nous permet une réplications des régles de filtrage, NAT, VPN, etc.... Ce permet de devoir effectuer la création d'une régle ou autre, uniquement d'un seul coté. La réplication s'effectue automatiquement.

Nous allons mettre en place la redondance de Pfsense, afin d'avoir les memes paramétrages coté PfsenseA et PfsenseB. La configuration doit être actif des deux cotés

# 9. Mise en place de règles de filtrage

Les règles de filtrages permettent de mettre des restrictions sur des protocoles, Port, adresse IP.

Pour mettre en place des règles de filtrage coté WAN, nous devons désactiver une règle, car elle nous empêche d'ajouter des règles.

| Floati | ng WAN   | LAN      |                                  |      |             |      |         |       |          |                        |         |
|--------|----------|----------|----------------------------------|------|-------------|------|---------|-------|----------|------------------------|---------|
|        | -        | •        |                                  |      |             |      |         |       |          |                        |         |
| Rul    | es (Drag | to Chang | je Order)                        |      |             |      |         |       |          |                        |         |
|        | States   | Protocol | Source                           | Port | Destination | Port | Gateway | Queue | Schedule | Description            | Actions |
| ×      | 0 /384 B | *        | RFC 1918 networks                | *    | *           | *    | *       | *     |          | Block private networks | •       |
| ×      | 0 /0 B   | *        | Reserved<br>Not assigned by IANA | *    | *           | *    | *       | *     |          | Block bogon networks   | 0       |
|        |          |          |                                  |      |             |      |         |       |          |                        |         |

Nous devons enlever ces deux règles

Pour cela, nous devons aller dans les paramètres de l'interface WAN(Interfaces / WAN), ou bien cliquer sur l'engrenage à coté de nos deux règles de refus.

|                          | Explicitly set speed and duplex mode for this interface.<br>WARNING: MUST be set to autoselect (automatically negotiate speed) unless the port this interface connects to has its                                                                                                    |
|--------------------------|----------------------------------------------------------------------------------------------------|
|                          | speed and duplex forced.                                                                                                    |
| Static IPv4 Confi        | iguration                                                                                                    |
| IPv4 Address             | 192.168.1.253 / 24 🗸                                                                                                    |
| IPv4 Upstream<br>gateway | None  Add a new gateway                                                                                                    |
|                          | If this interface is an Internet connection, select an existing Gateway from the list or add a new one using the "Add" button.<br>On local area network interfaces the upstream gateway should be "none". Gateways can be managed by clicking here.                                                                                         |
| Reserved Networ          | rks                                                                                                    |
| Block private            |                                                                                                    |
| loopback addresses       | Blocks traffic from IP addresses that are reserved for private networks per RFC 1918 (10/8, 172.16/12, 192.168/16) and<br>unique local addresses per RFC 4193 (fc00::/7) as well as loopback addresses (127/8). This option should generally be<br>turned on, unless this network interface resides in such a private address space, too.   |
| Block bogon              |                                                                                                    |
| networks                 | Blocks traffic from reserved IP addresses (but not RFC 1918) or not yet assigned by IANA. Bogons are prefixes that should<br>never appear in the Internet routing table, and so should not appear as the source address in any packets received.<br>Note: The update frequency can be changed under System->Advanced Firewall/NAT settings. |
|                          | P Save                                                                                                    |
|                          |                                                                                                    |
|                          |                                                                                                    |

Nous devons décocher les deux règles dans "Reserved Networks", elle empêche de créer des règles ce sont des sécurités actives de base.

On doit se retrouver donc sans nos deux cases cocher

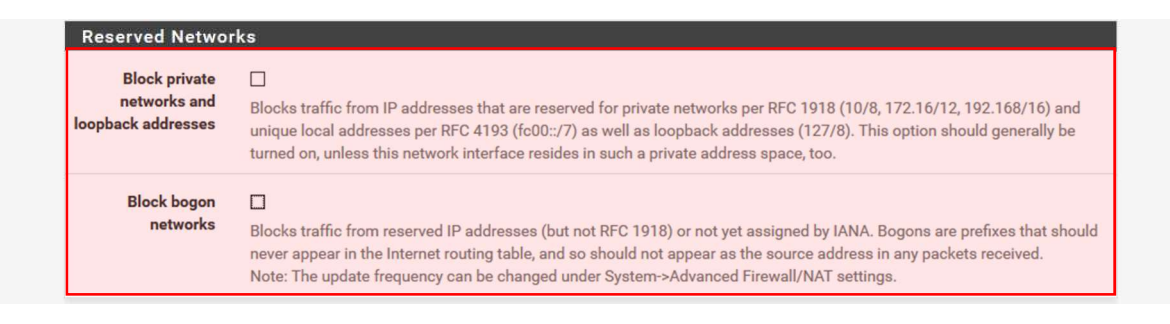

Aucune ne doit être cocher

#### Une fois enlever, nous devons appliquer les modifications

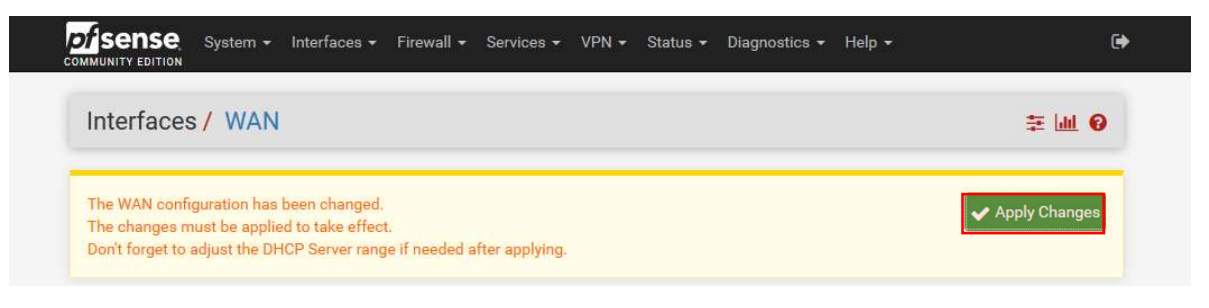

Pour appliquer nous devons juste cliquer sur "Apply Changes"

Comme on peut le voir maintenant, les deux règles ne sont plus présentes et nous pouvons donc en créer de nouvelles.

| Firewal       | I / Rules       | / WAN          |            |                   |      |              |               |                |             |         |
|---------------|-----------------|----------------|------------|-------------------|------|--------------|---------------|----------------|-------------|---------|
| Floating V    | AN LAN          |                |            |                   |      |              |               |                |             |         |
| -             | _               |                |            |                   |      |              |               |                |             |         |
| Rules (Di     | ag to Chan      | ge Order)      |            |                   | 017  |              |               |                |             |         |
| States        | Protocol        | Source         | Port       | Destination       | Port | Gateway      | Queue         | Schedule       | Description | Actions |
| No rulae ar   | ourrantly defu  | ned for this i | ntorface   |                   |      |              |               |                |             |         |
| - Ho ruico un | - carrently den | on this interf | nor will ! | a blockod until a |      | re added Cli | ck the buttor | wer e bbe of r | rulo        |         |

Pour ajouter une règle, nous devons cliquer sur "Add"

Il y'a plusieurs actions qui peuvent être appliquer sur la régles :

- Block : Détruit le paquet sans retour vers la source
- Reject : Un retour est effectué vers la source disant qu'il est refusé \_
- Pass : Accepte le paquet

Nous devons sélectioner notre interface (WAN ou LAN), sur la quelle la regle sera actif

On sélectionne si cela concerne IPv4 ou IPv6, ou bien les deux

Et pour finir on paramettre notre régle, c'est-à-dire le protocole, la source et la destination et la source et on peut aussi mettre une description afin de savoir rapidement son action.

| Edit Firewall Rul | e                                                                          |                                                                                      |                                                                             |                              |                                                           |                                            |
|-------------------|----------------------------------------------------------------------------|--------------------------------------------------------------------------------------|-----------------------------------------------------------------------------|------------------------------|-----------------------------------------------------------|--------------------------------------------|
| Action            | Block                                                                      |                                                                                      | ~                                                                           |                              |                                                           |                                            |
|                   | Choose what to do wit<br>Hint: the difference be<br>returned to the sender | th packets that match the<br>tween block and reject is<br>; whereas with block the p | criteria specified bel<br>that with reject, a pac<br>backet is dropped sile | ow.<br>cket (T(<br>ently. In | CP RST or ICMP port unrea<br>either case, the original pa | achable for UDP) is<br>acket is discarded. |
| Disabled          | Disable this rule                                                          |                                                                                      |                                                                             |                              |                                                           |                                            |
|                   | Set this option to disa                                                    | ble this rule without remo                                                           | ving it from the list.                                                      |                              |                                                           |                                            |
| Interface         | WAN                                                                        |                                                                                      | ~                                                                           |                              |                                                           |                                            |
|                   | Choose the interface f                                                     | rom which packets must                                                               | come to match this r                                                        | ule.                         |                                                           |                                            |
| Address Family    | IPv4                                                                       |                                                                                      | ~                                                                           |                              |                                                           |                                            |
|                   | Select the Internet Pro                                                    | tocol version this rule app                                                          | blies to.                                                                   |                              |                                                           |                                            |
| Protocol          | Any                                                                        |                                                                                      | ~                                                                           |                              |                                                           |                                            |
|                   | Choose which IP proto                                                      | ocol this rule should mate                                                           | h.                                                                          |                              |                                                           |                                            |
| Source            |                                                                            |                                                                                      |                                                                             |                              |                                                           |                                            |
| Source            | Invert match.                                                              | any                                                                                  |                                                                             | ~                            | Source Address                                            | 1                                          |
| Destination       |                                                                            |                                                                                      |                                                                             |                              |                                                           |                                            |
| Destination       | Invert match.                                                              | any                                                                                  |                                                                             | $\sim$                       | Destination Address                                       | 1                                          |
| Extra Options     |                                                                            |                                                                                      |                                                                             |                              |                                                           |                                            |
| Log               | Log packets that a                                                         | re handled by this rule                                                              |                                                                             |                              |                                                           |                                            |
|                   | Hint: the firewall has li                                                  | imited local log space. Do                                                           | n't turn on logging fo                                                      | r everyt                     | thing. If doing a lot of logg                             | jing, consider using a                     |
|                   | remote syslog server                                                       | (see the Status: System L                                                            | ogs: Settings page).                                                        |                              |                                                           |                                            |
| Description       | Bloque tout le trafic                                                      |                                                                                      |                                                                             |                              |                                                           |                                            |
|                   | A description may be<br>displayed in the firewa                            | entered here for administ<br>all log.                                                | rative reference. A ma                                                      | aximun                       | n of 52 characters will be u                              | used in the ruleset and                    |
|                   |                                                                            |                                                                                      |                                                                             |                              |                                                           |                                            |

Dans ce cas-là c'est une régle de blockage, mais le principle est le meme pour toutes régles.

Cliquer sur "Save", afin de créer notre règle.

Attention la règles de blocage doit être effectuer en dernière coté LAN, elle risque de bloquer l'accès à l'interface web. Pour le coté LAN et WAN, le principe est le même. Il est possible de désactiver l'utilisations de certains protocoles ou bien bloquer une partie du réseau au certaines machines. Cet outil et pratique et puissant. Une liste de protocole et de port est pré-enregistrer, mais il est possible d'utiliser d'autres ports garce à la ligne "**Other**".

Il faut faire attention aux protocoles à bloquer, le plus simple est de désactiver tous les protocoles/Ports et créer une autorisation pour chaque protocoles/Ports ce qui augmente la sécurité du réseau.

Faire attention à l'interface web coté Wan, ne pas oublier de vérifier la règle de l'interface web. Il y a une règle déjà créer normalement et ne doit pas être supprimer.

LAN

Address

✔ 1/1.58

MiB

80

Anti-Lockout Rule

Une fois notre règle créer, nous devons l'appliquer

|              | evv           |                          | Rules /                      | WAN                      |                    |                |      |         |       |          |             | ÷ 🔟 🗖 6         |
|--------------|---------------|--------------------------|------------------------------|--------------------------|--------------------|----------------|------|---------|-------|----------|-------------|-----------------|
| The<br>The   | firew<br>char | vall rule (<br>nges mu   | configuratio<br>st be applie | n has beer<br>d for them | n chang<br>to take | ed.<br>effect. |      |         |       |          |             | ✓ Apply Changes |
| Float        | ing           | WAN                      | LAN                          |                          |                    |                |      |         |       |          |             |                 |
| Float        | ing<br>es (   | WAN<br>(Drag t           | LAN<br>o Change              | e Order)                 |                    |                |      |         |       |          |             |                 |
| Float<br>Rul | ing<br>es (   | WAN<br>(Drag t<br>States | LAN<br>to Change<br>Protocol | e Order)<br>Source       | Port               | Destination    | Port | Gateway | Queue | Schedule | Description | Actions         |

Cliquer sur "Apply Changes", afin d'activer notre règle.

Nous allons voir comment ajouter une règle coté WAN à destination du PFSENSE, comme le fait d'utiliser le serveur VPN(OpenVPN) de PFSENSE.

|                                                                                                | es / Edit                                                                                                    |                                                                                                    |                                                                                                    |                                                                                                    | ₩ 🗖 (                                      |
|------------------------------------------------------------------------------------------------|----------------------------------------------------------------------------------------------------|----------------------------------------------------------------------------------------------------|----------------------------------------------------------------------------------------------------|----------------------------------------------------------------------------------------------------|--------------------------------------------|
| Edit Firewall Rul                                                                              | e                                                                                                    |                                                                                                    |                                                                                                    |                                                                                                    |                                            |
| Action                                                                                         | Pass                                                                                                    |                                                                                                    | ~                                                                                                    |                                                                                                    |                                            |
|                                                                                                | Choose what to do with<br>Hint: the difference betw<br>returned to the sender, w                                                                                                    | packets that match<br>veen block and reject<br>vhereas with block th                                                                                      | he criteria specified below.<br>is that with reject, a packet<br>e packet is dropped silently.        | (TCP RST or ICMP port unrea<br>In either case, the original pa                                                                            | achable for UDP) is<br>acket is discarded. |
| Disabled                                                                                       | Disable this rule<br>Set this option to disable                                                                                                    | e this rule without re                                                                                                    | noving it from the list.                                                                              |                                                                                                    |                                            |
| Interface                                                                                      | WAN                                                                                                    |                                                                                                    | ~                                                                                                    |                                                                                                    |                                            |
|                                                                                                | Choose the interface fro                                                                                                    | om which packets mu                                                                                                    | ist come to match this rule.                                                                          |                                                                                                    |                                            |
| Address Family                                                                                 | IPv4                                                                                                    |                                                                                                    | ~                                                                                                    |                                                                                                    |                                            |
|                                                                                                | Select the Internet Proto                                                                                                    | ocol version this rule                                                                                                    | applies to.                                                                                           |                                                                                                    |                                            |
| Protocol                                                                                       | TCP/UDP                                                                                                    |                                                                                                    | ~                                                                                                    |                                                                                                    |                                            |
|                                                                                                | Choose which IP protoco                                                                                                    | ol this rule should m                                                                                                    | atch.                                                                                                 |                                                                                                    |                                            |
| Source                                                                                         |                                                                                                    |                                                                                                    |                                                                                                    |                                                                                                    |                                            |
|                                                                                                |                                                                                                    | any                                                                                                    | ~                                                                                                    | Source Address                                                                                                    | 1                                          |
| Source                                                                                         | invert match.                                                                                                    |                                                                                                    |                                                                                                    | 0                                                                                                    |                                            |
|                                                                                                | The Source Port Range<br>this setting must remain                                                                                                    | for a connection is ty<br>nat its default value,                                                                                                    | pically random and almost any.                                                                        | never equal to the destination                                                                                                    | ı port. In most cases                      |
| Destination                                                                                    | _                                                                                                    | anu                                                                                                    |                                                                                                    | Destinction Address                                                                                                    | 1                                          |
| Destination<br>Destination                                                                     | Invert match.                                                                                                    | any                                                                                                    | ~                                                                                                    | Destination Address                                                                                                    | 1                                          |
| Destination           Destination           Destination           Destination Port             | DpenVPN (119.                                                                                                    | any                                                                                                    | OpenVPN (119- 🗸                                                                                       | Destination Address                                                                                                    | 1                                          |
| Destination<br><u>Destination</u><br>Destination Port<br>Range                                 | Invert match. OpenVPN (119.  From                                                                                                    | any                                                                                                    | OpenVPN (119) To To                                                                                   | Destination Address<br>Custom                                                                                                    |                                            |
| Destination<br><u>Destination</u><br>Destination Port<br>Range                                 | Invert match.  OpenVPN (119.  From Specify the destination p                                                                                                    | Custom<br>Custor or port range for                                                                                                    | OpenVPN (119, V<br>To<br>this rule. The "To" field may l                                              | Destination Address<br>Custom<br>be left empty if only filtering a                                                                        | / single port.                             |
| Destination<br>Destination<br>Destination Port<br>Range<br>Extra Options                       | Invert match.  OpenVPN (119.  From Specify the destination p                                                                                                    | any<br>Custom<br>port or port range for                                                                                                    | OpenVPN (119: V<br>To<br>this rule. The "To" field may l                                              | Destination Address<br>Custom<br>De left empty if only filtering a                                                                        | / single port.                             |
| Destination<br>Destination Port<br>Range<br>Extra Options<br>Log                               | Invert match.  OpenVPN (119.  From Specify the destination p  Log packets that are Hint: the firewall has limit remote syslog server (see                                                 | any<br>Custom<br>boort or port range for<br>handled by this rule<br>ited local log space.<br>se the Status: System                                        | To<br>To<br>To<br>Don't turn on logging for eve<br>Logs: Settings page).                              | Destination Address<br>Custom<br>be left empty if only filtering a                                                                        | / single port.                             |
| Destination<br>Destination<br>Destination Port<br>Range<br>Extra Options<br>Log<br>Description | Invert match.  OpenVPN (119.  From Specify the destination p Log packets that are Hint: the firewall has limi remote syslog server (se Autorisation protocole V                           | any<br>Custom<br>bort or port range for<br>handled by this rule<br>ited local log space.<br>the Status: System                                            | To<br>To<br>this rule. The "To" field may l<br>Don't turn on logging for eve<br>Logs: Settings page). | Destination Address<br>Custom<br>be left empty if only filtering a                                                                        | 1 single port.                             |
| Destination<br>Destination Port Range<br>Extra Options Log<br>Description                      | Invert match.  OpenVPN (119  From Specify the destination p  Log packets that are Hint: the firewall has limi remote syslog server (se A description may be ent displayed in the firewall | any<br>Custom<br>bort or port range for<br>handled by this rule<br>tick local log space.<br>ee the Status: System<br>VPN<br>tered here for admini<br>log. | Don't turn on logging for eve<br>Logs: Settings page).                                                | Destination Address<br>Custom<br>be left empty if only filtering a<br>rything. If doing a lot of loggin<br>um of 52 characters will be un | / single port.                             |

Exemple de règle de filtrage autorisent le protocole OpenVPN, elle reste semblable à toute autres protocoles

Une fois nos règles créer, nous devons les appliquer. Nous avons une rapide vision sur les règles et leurs actions. Attentions leurs ordres et important. Si la règle de blocage est en première aucune des règles après sera fonctionne.

| The firewall rule configuration has been changed. The changes must be applied for them to take effect. |       |           |                 |        |      |             |                   | pply Changes |       |          |                               |              |
|----------------------------------------------------------------------------------------------------|-------|-----------|-----------------|--------|------|-------------|-------------------|--------------|-------|----------|-------------------------------|--------------|
| Floa                                                                                                   | ating | WAN       | LAN             |        |      |             |                   |              |       |          |                               |              |
| Ru                                                                                                    | ıles  | (Drag     | to Change       | Order) |      |             |                   |              |       |          |                               |              |
|                                                                                                    |       | States    | Protocol        | Source | Port | Destination | Port              | Gateway      | Queue | Schedule | Description                   | Actions      |
|                                                                                                    | ~     | 0 /0<br>B | IPv4<br>TCP/UDP | *      | *    | *           | 1194<br>(OpenVPN) | *            | none  |          | Autorisation protocole<br>VPN | ±∕©0         |
|                                                                                                    | ×     | 0/0<br>B  | IPv4 *          | *      | *    | *           | *                 | *            | none  |          | Bloque tout le trafic         | ±            |
|                                                                                                    |       |           |                 |        |      |             |                   |              | t i   | Add 🧎    | Add 🛍 Delete 🖺 Sav            | e 🕂 Separate |
| A                                                                                                    |       |           |                 |        |      |             |                   |              |       |          |                               |              |

# 10. Mise en place redirection de port(NAT/PAT)

La redirection de port permet de transferer un port exemple :

Routeur 192.168.1.200 Machine 172.16.0.102

Port d'entrer 192.168.1.200 :8080 Port de sortie 172.16.0.102:80

|           | System - Interfaces -                                            | Firewall - S       | ervices - VI |
|-----------|------------------------------------------------------------------|--------------------|--------------|
| Status /  | Dashboard                                                        | Aliases<br>NAT (M  | _            |
| System In | formation                                                        | Rules<br>Schedules | 0 ⊖ ۶        |
| Name      | pfSense.localdomain                                              | Traffic Shaper     |              |
| System    | VirtualBox Virtual Machine<br>Netgate Device ID: <b>fd20bcc0</b> | Virtual IPs        |              |
| BIOS      | Vendor: innotek GmbH                                             |                    |              |

Pour cela, nous devons aller dans « Firewall / Nat »

### Voila un exemple de régles qui sont translaté

| R  | ules  | k          |              |            |                |                  |               |               |              |               |                                  |                                                                                                    |
|----|-------|------------|--------------|------------|----------------|------------------|---------------|---------------|--------------|---------------|----------------------------------|----------------------------------------------------------------------------------------------------|
|    |       |            | Interface    | Protocol   | Source Address | Source Ports     | Dest. Address | Dest. Ports   | NAT IP       | NAT Ports     | Description                      | Actions                                                                                                    |
| Ma | chine | e Hop      | per - 172.1  | 6.0.101    |                |                  |               |               |              |               |                                  | Û                                                                                                    |
| 8  | ~     | 24         | WAN          | TCP        |                |                  | WAN address   | 8081          | 172.16.0.101 | 80 (HTTP)     | Serveur Web - Hopper             | Ø 🗋 🖻                                                                                                    |
|    | ~     | 24         | WAN          | TCP        | *              | *                | WAN address   | 2121          | 172.16.0.101 | 21 (FTP)      | Serveur FTP - Hopper             | 100                                                                                                    |
| 0  | ~     | <b>)</b> ¢ | WAN          | TCP        | 10 C           | - #C             | WAN address   | 2201          | 172.16.0.101 | 22 (SSH)      | Serveur Web - Hopper             | D 🖬                                                                                                    |
|    | ~     | 24         | WAN          | TCP/UDP    |                |                  | WAN address   | 8001          | 172.16.0.101 | 8000          | Serveur Ajenti - Hopper          | / 🗋 🖻                                                                                                    |
|    | ~     | 24         | WAN          | TCP        | 1              | *).              | WAN address   | 49152 - 50000 | 172.16.0.101 | 49152 - 50000 | Serveur FTP Port Passif - Hopper | Ø 🗋 🖻                                                                                                    |
| Ma | chin  | e Phy      | sique - 172  | 16.0.102   |                |                  |               |               |              |               |                                  | Û                                                                                                    |
|    | ~     | 25         | WAN          | TCP        | ×.             | . <del>1</del> . | WAN address   | 8080          | 172.16.0.102 | 80 (HTTP)     | Serveur Web - Physique           | 100                                                                                                    |
| 0  | ~     | 2\$        | WAN          | TCP/UDP    | w.             |                  | WAN address   | 33890         | 172.16.0.102 | 3389 (MS RDP) | RDP - Physique                   | 100                                                                                                    |
|    | ~     | 24         | WAN          | TCP/UDP    | *              | *                | WAN address   | 33891         | 172.16.0.102 | 33891         | RDP - Hopper                     | Ø 🗋 🖬                                                                                                    |
|    | ~     | <b>2</b> ¢ | WAN          | TCP/UDP    | *              |                  | WAN address   | 33892         | 172.16.0.102 | 33892         | RDP - Intratec                   | <sup>1</sup> <sup>1</sup> |
| 0  | ~     | <b>C</b>   | WAN          | TCP/UDP    | - <b>*</b> S   | *                | WAN address   | 33893         | 172.16.0.102 | 33893         | RDP - Centreon                   | <00                                                                                                    |
| 0  | ~     | 2\$        | WAN          | TCP/UDP    | w.             | *                | WAN address   | 33894         | 172.16.0.102 | 33894         | RDP - PFSENSE                    | ♪□□                                                                                                    |
| Ma | chine | e Intra    | atec - 172.1 | 6.0.103    |                |                  |               |               |              |               |                                  | Û                                                                                                    |
|    | ~     | 24         | WAN          | TCP        | *              | *                | WAN address   | 2203          | 172.16.0.103 | 22 (SSH)      | Serveur SSH - Intratec           | / 🗋 🖻                                                                                                    |
| 8  | ~     | <b>)</b> ¢ | WAN          | TCP        | 10             | 10               | WAN address   | 1138          | 172.16.0.103 | 1138          | Serveur Web - Intratec           | / 🗋 🛍                                                                                                    |
| 0  | ~     | <b>2</b> ¢ | WAN          | TCP        |                |                  | WAN address   | 8003          | 172.16.0.103 | 8000          | Serveur Ajenti - Intratec        | Ø 🗋 🖬                                                                                                    |
| Ma | chine | e Cen      | treon - 172  | 16.0.104   |                |                  |               |               |              |               |                                  | Û                                                                                                    |
|    | ~     | 24         | WAN          | TCP        | •              | •                | WAN address   | 8084          | 172.16.0.104 | 80 (HTTP)     | Serveur Web - Centreon           | / 🗋 🖬                                                                                                    |
| 8  | ~     | 24         | WAN          | TCP        | . *            |                  | WAN address   | 2204          | 172.16.0.104 | 22 (SSH)      | Serveur SSH - Centreon           | /00                                                                                                    |
| Ma | chin  | e PFS      | ENSE - 172   | 2.16.0.254 |                |                  |               |               |              |               |                                  | Û                                                                                                    |
| 0  | ~     | 2¢         | WAN          | TCP        | *              | *                | WAN address   | 8888          | 172.16.0.254 | 80 (HTTP)     | Serveur Web - PFSENSE            | Ø 🗇 🖬                                                                                                    |
|    | ~     | 24         | WAN          | TCP        | *              |                  | WAN address   | 22254         | 172.16.0.254 | 22 (SSH)      | Serveur SSH - PFSENSE            | / 🗋 🖻                                                                                                    |
|    |       |            |              |            |                |                  |               |               |              | 1 Add         | 1 Add 前 Delete 🖺 Save 🛃          | Separator                                                                                                    |

Exemple de régles qui peuvent être crées

Pour créer une régle NAT, cliquer sur "ADD"

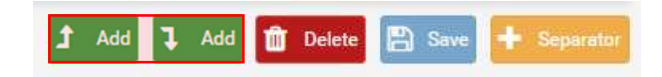

Pour cela, nous devons cliquer sur « ADD »

| dit Redirect Entry                                                                                                    |                                                                                                    |                                                                                                    |                                                                                                    |                                                                                                    |                                                                                                |            |
|----------------------------------------------------------------------------------------------------|----------------------------------------------------------------------------------------------------|----------------------------------------------------------------------------------------------------|----------------------------------------------------------------------------------------------------|----------------------------------------------------------------------------------------------------|------------------------------------------------------------------------------------------------|------------|
| Disabled                                                                                                    | Disable this rule                                                                                                    |                                                                                                    |                                                                                                    |                                                                                                    |                                                                                                |            |
| No RDR (NOT)                                                                                                    | Disable redirection for                                                                                                    | or traffic matching this rule                                                                                                    |                                                                                                    |                                                                                                    |                                                                                                |            |
|                                                                                                    | This option is rarely neer                                                                                                    | ded. Don't use this without thorou                                                                                                    | igh knowledge of the implicati                                                                                                    | ions.                                                                                                    |                                                                                                |            |
| Interface                                                                                                    | WAN                                                                                                    |                                                                                                    | •                                                                                                    |                                                                                                    |                                                                                                |            |
|                                                                                                    | Choose which interface                                                                                                    | this rule applies to. In most cases                                                                                                    | s "WAN" is specified.                                                                                                    |                                                                                                    |                                                                                                |            |
| Protocol                                                                                                    |                                                                                                    | Notre protocole                                                                                                    |                                                                                                    |                                                                                                    |                                                                                                |            |
|                                                                                                    | Choose which protocol t                                                                                                    | this rule should match. In most ca                                                                                                    | ases "TCP" is specified.                                                                                                    |                                                                                                    |                                                                                                |            |
| Source                                                                                                    | Display Advanced                                                                                                    |                                                                                                    |                                                                                                    |                                                                                                    |                                                                                                |            |
| Destination                                                                                                    | Invert match.                                                                                                    | WAN address                                                                                                    | ,                                                                                                    | •                                                                                                    | 1                                                                                              |            |
|                                                                                                    |                                                                                                    | Туре                                                                                                    |                                                                                                    | Address/mask                                                                                                    |                                                                                                |            |
| Destination port range                                                                                                 | Other                                                                                                    | <ul> <li>Port Externe</li> </ul>                                                                                                    | Other                                                                                                    | <ul> <li>Saisir port si ran</li> </ul>                                                                                        | ger                                                                                            |            |
|                                                                                                    |                                                                                                    |                                                                                                    |                                                                                                    |                                                                                                    |                                                                                                |            |
| Redirect target IP                                                                                                    | From port<br>Specify the port or port r                                                                                                    | Custom<br>range for the destination of the pa<br>machine en interne                                                                                                    | To port<br>acket for this mapping. The 'to'                                                                                                    | Custom<br>offield may be left empty if only                                                                                   | v mapping a single port.                                                                       |            |
| Redirect target IP                                                                                                    | From port<br>Specify the port or port r<br>IP<br>Enter the internal IP addi<br>e.g.: 192.168.1.12                                                                                                    | Custom<br>range for the destination of the parameters<br>machine en interne<br>ress of the server on which to ma                                                                                                    | To port<br>acket for this mapping. The 'to<br>p the ports.                                                                                                    | Custom                                                                                                    | r mapping a single port.                                                                       |            |
| Redirect target IP<br>Redirect target port                                                                             | From port<br>Specify the port or port or<br>IP<br>Enter the internal IP addi<br>e.g.: 192.168.1.12<br>Other                                                                                                    | Custom<br>range for the destination of the pa<br>machine en interne<br>ress of the server on which to ma                                                                                                    | To port<br>acket for this mapping. The 'to<br>p the ports.                                                                                                    | Custom<br>i field may be left empty if only<br>Port interne                                                                   | mapping a single port.                                                                         |            |
| Redirect target IP<br>Redirect target port                                                                             | From port Specify the port or port or IP Enter the internal IP addi e.g.: 192.168.1.12 Other Port                                                                                                    | Custom<br>range for the destination of the parameters<br>machine en interne<br>ress of the server on which to ma                                                                                                    | To port<br>socket for this mapping. The 'to<br>p the ports.                                                                                                    | Custom<br>v field may be left empty if only<br>Port interne                                                                   | mapping a single port.                                                                         |            |
| Redirect target IP<br>Redirect target port                                                                             | From port Specify the port or port or P Enter the internal IP add e.g.: 192.168.1.12 Other Port Specify the port on the n                                                                                                    | Custom<br>range for the destination of the pr<br>machine en interne<br>ress of the server on which to ma<br>machine with the IP address enter                                                                                                    | To port<br>acket for this mapping. The 'to<br>p the ports.<br>Custom<br>red above. In case of a port rar                                                                         | Custom<br>c field may be left empty if only<br>Port interne<br>nge; specify the beginning por                                 | mapping a single port.                                                                         | wil        |
| Redirect target IP                                                                                                    | From port<br>Specify the port or port r<br>IP<br>Enter the Internal IP add<br>e.g.: 192.168.1.12<br>Other<br>Port<br>Specify the port on the n<br>calculated automaticality identical                                                                                                    | Custom<br>range for the destination of the po<br>machine en interne<br>ress of the server on which to ma<br>nachine with the IP address enter<br>).                                                                                                    | To port<br>scket for this mapping. The 'to'<br>p the ports.<br>Custom<br>red above. In case of a port rar                                                                        | Custom<br>field may be left empty if only<br>Port interne<br>nge, specify the beginning port                                  | mapping a single port.                                                                         | wil        |
| Redirect target IP<br>Redirect target port<br>Description                                                              | From port<br>Specify the port or port or<br>IP<br>Enter the internal IP add<br>e.g.: 192.168.1.12<br>Other<br>Port<br>Specify the port on the n<br>calculated automatically<br>This is usually identical<br>Description                                                                                                    | Custom<br>Custom<br>machine en interne<br>ress of the server on which to me<br>machine with the IP address enter<br>).<br>to the "From port" above:<br>addin de la renérer facilie                                                                                                    | To port<br>Lacket for this mapping. The to<br>p the ports.<br>Custom<br>ed above. In case of a port rar                                                                          | Custom<br>field may be left empty if only<br>Port interne<br>nge, specify the beginning por                                   | r mapping a single port.                                                                       | liw        |
| Redirect target IP<br>Redirect target port<br>Description                                                              | From port<br>Specify the port or port in<br>Entre the internal IP add<br>e.g.: 192.168.1.12<br>Other<br>Port<br>Specify the port on the in<br>calculated automatically<br>This is usually identical to<br>Description<br>A description may be en                                                                                                    | Costom<br>ange for the destination of the pi<br>machine en interne<br>reas of the server on which to ma<br>nachine with the IP address enter<br>0,<br>to the "From port" above.<br>afin de la repérer facile<br>steed here for administrative refe                                                                                                    | To port<br>Locket for this mapping. The to<br>p the ports.<br>Uustom<br>ed above. In case of a port rar<br>ment<br>reroe (not parsed).                                           | Custom<br>field may be left empty if only<br>Port interne<br>nge, specify the beginning por                                   | mapping a single port.                                                                         | wi         |
| Redirect target IP<br>Redirect target port<br>Description<br>No XMLRPC Sync                                            | From port :<br>Specify the port or port r<br>P<br>Enter the internal IP add<br>e.g. : 192.168.1.12<br>Other<br>Port<br>Specify the port on the n<br>calculated automatically<br>This is usually identical<br>Description may be en<br>D not automatically                                                                                                    | Costom<br>anage for the destination of the parameter of the destination of the parameters of the server on which to ma<br>neachine with the IP address enter<br>),<br>to the "From port" above.<br>afin de la repérer facille<br>tend here for administrative refe<br>sympt to other codministrative refe                                                                                                    | To port<br>acket for this mapping. The to<br>p the ports.<br>Used above. In case of a port rar<br>ment<br>ence (not parsed).                                                     | Custom<br>2 field may be left empty if only<br>Port interne<br>nge, specify the beginning port                                | mapping a single port.<br>machine                                                              | wi         |
| Redirect target IP<br>Redirect target port<br>Description<br>No XMLRPC Sync                                            | From port:<br>Specify the port or port in<br>Enter the internal IP and<br>the internal IP and<br>e.g.:192.168.1.12<br>Other<br>Port<br>Specify the port on the extensional<br>calculated automatically<br>This is usually identical to<br><b>Description</b><br>A description my be em<br>ID on on automatically<br>Do not automatically                                                                                                    | Costom<br>analyse for the destination of the pu-<br>machine en interner<br>machine with the IP address enter<br>()<br>to the "From port" above.<br>afin de la repérer facile<br>teterd here for administrative refr<br>synct to other CARP members<br>Matter from automatically sync                                                                                                    | To port<br>to port<br>p the ports.<br>te above. In case of a port rar<br>ment<br>terree (not parsed).<br>Ing to other CARP members. 1                                            | Custom<br>field may be left empty if only<br>Port interne<br>nge, specify the beginning pon<br>This does NOT prevent the rule | mapping a single port.<br>machine<br>to fithe range (the end port<br>from being overwritten or | wi         |
| Redirect target IP<br>Redirect target port<br>Description<br>No XMLRPC Sync<br>NAT reflection                          | From port<br>Specify the port or port or<br>IP<br>Enter the internal IP and<br>e.g.:192.168.1.12<br>Other<br>Port<br>Specify the port on the<br>calculated automatically<br>This is usually identical to<br>Mesoription<br>A description may be<br>O on of automatically<br>This prevents the rule or<br>Use system default                                                                                                    | Costom<br>anage for the destination of the pa-<br>machine en interner<br>machine with the the destination of the<br>machine with the the destination of the<br>anachine with the the destination of the<br>machine with the the destination of the<br>machine with the the destination of the<br>machine with the the destination of the<br>machine with the the destination of the<br>machine with the the destination of the<br>machine with the the destination of the<br>machine with the the destination of the<br>machine with the the destination of the<br>machine with the the destination of the<br>machine with the the destination of the<br>machine with the the destination of the<br>machine with the the destination of the<br>machine with the the destination of the destination of the<br>machine with the the destination of the destination of the<br>machine with the destination of the destination of the<br>machine with the destination of the destination of the<br>machine with the destination of the destination of the<br>machine with the destination of the destination of the<br>machine with the destination of the destination of the<br>machine with the destination of the destination of the<br>machine with the destination of the destination of the<br>machine with the destination of the destination of the destination of the<br>machine with the destination of the destination of the destination of the<br>machine with the destination of the destination of the | To port<br>To port<br>port the rorthis mapping. The to<br>port the ports.<br>To the ports.<br>To use of a port ran<br>ment<br>ing to other CARP members. I<br>Ty                 | Custom<br>field may be left empty if only<br>Port interne<br>nge, spealty the beginning port                                  | mapping a single port.<br>machine<br>t of the range (the end port<br>from being overwritten or | wi         |
| Redirect target IP<br>Redirect target IP<br>Description<br>No XMLRPC Sync<br>NAT reflection<br>Filter rule association | From port: Beelity the port or port i Beelity the port or port i Enter the internal IP a Enter the internal IP a Enter the internal IP a Enter the internal IP a Enter the internal IP a Enter the internal IP a Enter the IP and the enter the internal Enter the port on the enter the internal Description A description may be ent Do not automatically Do not automatically Do not automatical | Costom<br>anage for the destination of the pu-<br>machine en interner<br>machine entitle the term of the server on which to ma-<br>machine with the IP address enter<br><i>i</i> ),<br>to the "From port" above.<br>affin de la repérer facile<br>tered here for administrative refr<br>sync to other CARP members<br>Master from automatically sync<br>use                                                                                                    | To port<br>To port<br>port except for this mapping. The to<br>p the ports.<br>w Custom<br>the datove. In case of a port rar<br>ment<br>ment<br>ing to other CARP members. T<br>w | Custom<br>field may be left empty if only<br>Port interne<br>nge, specify the beginning pon<br>This does NOT prevent the rule | mapping a lingle port. machine of the range (the end port from being overwritten or            | will<br>Sł |

Créer notre régle, puis la sauvegarder

Une fois créer, nous devons la mettre dans le bon séparateur pour mieux se repérer.

Puis, nous devons aller dans « **Firewall / Rules** ». Toutes régles dans rules sont crées grâce au NAT créer précédament, il faut juste effectuer plusieurs manipulations si elle ne sont pas dans le bon ordre.

| R  | lles  | (Drag to Cha       | inge Order)  |        |            |                             |                              |         |       |          |                                      |         |
|----|-------|--------------------|--------------|--------|------------|-----------------------------|------------------------------|---------|-------|----------|--------------------------------------|---------|
|    |       | States             | Protocol     | Source | Port       | Destination                 | Port                         | Gateway | Queue | Schedule | Description                          | Actions |
| Ma | chine | Hopper - 172.1     | 5.0.101      |        |            |                             |                              |         |       |          |                                      | Û       |
|    | ~     | 18 /17.41 MiB      | IPv4 TCP     | *      | *          | 172.16.0. <mark>1</mark> 01 | 80 (HTTP)                    | *       | none  |          | NAT Serveur Web - Hopper             | 100     |
|    | ~     | 1 /339 KiB         | IPv4 TCP     | *      | *          | 172.16.0.101                | 22 (SSH)                     | *       | none  |          | NAT Serveur Web - Hopper             | ±100    |
| 0  | ~     | 2 /164 KiB         | IPv4 TCP     | *      | *          | 172.16.0.101                | 21 (FTP)                     | *       | none  |          | NAT Serveur FTP - Hopper             | 100 t   |
| 1  | ~     | 0 /1.47 MiB        | IPv4 TCP     | ×      | *          | 172.16.0. <mark>1</mark> 01 | 491 <mark>52 - 5</mark> 0000 | ×       | none  |          | NAT Serveur FTP Port Passif - Hopper | 1.100   |
| 0  | ~     | 12 /19.58 MiB      | IPv4 TCP/UDP | *      | *          | 172.16.0.101                | 8000                         | *       | none  |          | NAT Serveur Ajenti - Hopper          | 100 t   |
| Ma | chine | Physique - 172.    | 16.0.102     |        |            |                             |                              |         |       |          |                                      | Û       |
|    | ~     | 0 /75.99 MiB       | IPv4 TCP     | *      | *          | 172.16.0.102                | 80 (HTTP)                    | *       | none  |          | NAT Serveur Web - Physique           | 100 t   |
| 0  | 4     | 0 /25 KiB          | IPv4 TCP/UDP | *      | *          | 172.16.0.102                | 3389 (MS RDP)                | *       | none  |          | NAT RDP - Physique                   | ±100    |
|    | ~     | 0 /19 KiB          | IPv4 TCP/UDP | *      | ¥.         | 172.16.0.102                | 33891                        | ×.      | none  |          | NAT RDP - Hopper                     | 100 t   |
| 1  | ~     | 0 /14 KiB          | IPv4 TCP/UDP | *      | *          | 172.16.0.102                | 33892                        | *       | none  |          | NAT RDP - Intratec                   | ±100    |
|    | ~     | 0 /14 KiB          | IPv4 TCP/UDP | 38     | *          | 172.16.0.102                | 33893                        | *       | none  |          | NAT RDP - Centreon                   | ±100    |
| 0  | ~     | 0 /2 KiB           | IPv4 TCP/UDP | *      | *          | 172.16.0.102                | 33894                        | *       | none  |          | NAT RDP - PFSENSE                    | 100 t   |
| Ma | chine | e Intratec - 172.1 | 6.0.103      |        |            |                             |                              |         |       |          |                                      | Û       |
| 9  | ~     | 0 /816 B           | IPv4 TCP     | *      | *          | 172.16.0.103                | 1138                         | *       | none  |          | NAT Serveur Web - Intratec           | 1000    |
|    | ~     | 0 /0 B             | IPv4 TCP     | *      | *          | 172.16.0.103                | 22 (SSH)                     | *       | none  |          | NAT Serveur SSH - Intratec           | 100 to  |
| 0  | ~     | 0 /816 B           | IPv4 TCP     | *      | *          | 172.16.0.103                | 8000                         | *       | none  |          | NAT Serveur Ajenti - Intratec        | 100 t   |
| Ma | chine | Centreon - 172.    | 16.0.104     |        |            |                             |                              |         |       |          |                                      | Û       |
| ۵  | ~     | 0 /0 B             | IPv4 TCP     | *      | *          | 172.16.0.104                | 22 (SSH)                     | w       | none  |          | NAT Serveur SSH - Centreon           | ±100    |
|    | ~     | 0 /5.47 MiB        | IPv4 TCP     |        | *          | 172,16.0.104                | 80 (HTTP)                    | *       | none  |          | NAT Serveur Web - Centreon           | 100 t   |
| Ma | chine | PFSENSE - 172      | .16.0.254    |        |            |                             |                              |         |       |          |                                      | Û       |
|    | ~     | 7 /3.67 MiB        | IPv4 TCP     | *      | <b>1</b> 5 | 172.16.0.254                | 80 (HTTP)                    | *       | none  |          | NAT Serveur Web - PFSENSE            | ±100    |
| 11 | ~     | 0 /0 B             | IPv4 TCP     | ×      | *          | 172.16.0.254                | 22 (SSH)                     | *       | none  |          | NAT Serveur SSH - PFSENSE            | ±100    |
| 0  | ×     | 0 /6.64 MiB        | IPv4 *       | *      | *          |                             | *                            | *       | none  |          |                                      | 100 t   |

Exemple de liste de régles NAT/PAT

Nous devons elever les 2 régles qui bloque toutes entrées « Interface / WAN »

| Block private networks<br>and loopback addresses | Blocks traffic from IP addresses that are reserved for private networks per RFC 1918 (10/8, 172.16/12, 192.168/16) and unique local addresses per RFC 4193 (fc00::/7) as well as loopback addresses (127/8). This option should generally be turned on, unless this network interface resides in such a private address space, too.         |
|--------------------------------------------------|----------------------------------------------------------------------------------------------------|
| Block bogon networks                             | Blocks traffic from reserved IP addresses (but not RFC 1918) or not yet assigned by IANA. Bogons are prefixes that should never appear in the Internet<br>routing table, and so should not appear as the source address in any packets received.<br>Note: The update frequency can be changed under System->Advanced Firewall/NAT settings. |

Les deux cases doivent être décochées, car elles empechent de faire du filtrage et bloquent toutes les entrées.

Afin de sécuriser notre réseau, nous allons bloquer tout les autres trafiques qui veulent entrer(Si elle n'existe pas). Nous allons donc créer une rule dans « **Firewall / Rules** », qui doit être en dernier. Pour cela, nous devons cliquer sur "**ADD**"

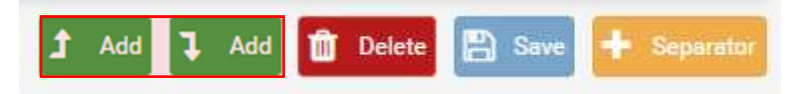

#### La régle doit être identique

| rewall / Rules /         | Edit 🗵 🛱 🛄 🖻                                                                                                    |
|--------------------------|----------------------------------------------------------------------------------------------------|
| it Firewall Rule         |                                                                                                    |
| Action                   | Block                                                                                                    |
|                          | Choose what to do with packets that match the criteria specified below.<br>Hint: the difference between block and reject is that with reject, a packet (TCP RST or ICMP port unreachable for UDP) is returned to the sender,<br>whereas with block the packet is dropped silently. In either case, the original packet is discarded. |
| Disabled                 | Disable this rule Set this option to disable this rule without removing it from the list.                                                                                                    |
| Interface                | WAN   Choose the interface from which packets must come to match this rule.                                                                                                    |
| Address Family           | IPv4     T       Select the Internet Protocol version this rule applies to.                                                                                                    |
| Protocol                 | Any T<br>Choose which IP protocol this rule should match.                                                                                                    |
| urce                     |                                                                                                    |
| Source                   | Invert match.     any     Source Address     /                                                                                                    |
| stination<br>Destination | Invert match.  Invert match.  Destination Address  I                                                                                                    |
| tra Options              |                                                                                                    |
| Log                      | Log packets that are handled by this rule Hint: the firewall has limited local log space. Don't turn on logging for everything. If doing a lot of logging, consider using a remote syslog server (s the Status: System Logs: Settings page).                                                                                         |
| Description              | A description may be entered here for administrative reference. A maximum of 52 characters will be used in the ruleset and displayed in the firewa log.                                                                                                    |
| Advanced Options         | Display Advanced                                                                                                    |
| le Information           |                                                                                                    |
| Created                  | 2/22/18 14:07:38 by admin@172.16.0.102                                                                                                    |
| Updated                  | 2/22/18 14:18:32 by admin@172.16.0.102                                                                                                    |
|                          | 🖺 Save                                                                                                    |

Cette régle bloque tout le trafic et donc doit être mis tout à la fin, elle permet que tous les autres protocoles/réquetes soit abandoneronner

# 11. Mise en plage de Liste de blockage

Nous allons voir comment mettre en place un liste de blockage, qui permet de refuser l'accés à certains site web, en fonction des catégories (Téléchargement illégale, Site d'achats, Sites adules, etc...).

Pour cela, nous pouvons la créer ou bien en utiliser une déjà prete créer par d'autres personnes qui on ressencer ces sites.

Pour pouvoir mettre en place des listes de blockage, nous devons installer plusieurs packages qui doivent être installer sans ces paquets il nous sera impossible de mettre en place des restriction grace aux listes.

Dans mon cas, je vais mettre en place la blackliste de Toulouse.

Pour cela, nous devons installer les paquets nous devons aller dans "Système / Packages Manager"

Une fois dans le manageur, nous devons aller dans "**Available Packages**" et installer les paquets Squid, SquidGuard et Lightsquid. Nous pouvons rechercher les paquets avec le terme "squid"

Si il nous manque des paquets, il nous sera impossible de mettre en place notre filtrage par rapport a nos sites web.

| nstalled Pac | kages A  | vailable Packages                                                                                                    |           |
|--------------|----------|----------------------------------------------------------------------------------------------------|-----------|
| Search       |          |                                                                                                    | •         |
| Search term  |          | squid Both Q Search O Clear                                                                                                    |           |
|              |          | Enter a search string or *nix regular expression to search package names and descriptions.                                                                                                    |           |
| Package      | 5        |                                                                                                    |           |
| Name         | Version  | Description                                                                                                    |           |
| _ightsquid   | 3.0.6_4  | LightSquid is a high performance web proxy reporting tool. Includes proxy realtime statistics (SQStat). Requires<br>Squid package.<br>Package Dependencies:                                                                                                    | 🕂 Install |
| squid        | 0.4.42_1 | High performance web proxy cache (3.5 branch). It combines Squid as a proxy server with its capabilities of acting as a HTTP / HTTPS reverse proxy. It includes an Exchange-Web-Access (OWA) Assistant, SSL filtering and antivirus integration via C-ICAP.         Package Dependencies:          % squid-radius_auth-1.10           % squid-3.5.27           % c-icap-modules-0.4.5 | 🕂 Install |
| squidGuard   | 1.16.4   | High performance web proxy URL filter. Package Dependencies: % squidguard-1.4_15                                                                                                    | + Install |

Chaque paquets doivent être installer séparement

Pour chaque installation une demande de confirmation d'installation nous ai demander

| System / Package Manager / Package Installer                     | 0 |
|------------------------------------------------------------------|---|
| Installed Packages Available Packages Package Installer          |   |
| Confirmation Required to install package pfSense-pkg-squidGuard. |   |
| ✓ Confirm                                                        |   |

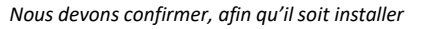

172

Pour chaque installation, nous avons l'avancement, il est important de ne pas fermer la page, si non l'installation échou.

| e wait while the installation of pfSense-pkg-squidGuard completes.        | 0 |
|---------------------------------------------------------------------------|---|
| e wait while the installation of <b>pfSense-pkg-squidGuard</b> completes. |   |
|                                                                           |   |
| nay take several minutes. Do not leave or refresh the page!               |   |
| ed Packages Available Packages Package Installer                          |   |
|                                                                           |   |
| rage Installation                                                         |   |
| nstalling nfSense-nkg-smidGuard                                           |   |
| ing pfSense-core repository catalogue                                     |   |
| se-core repository is up to date.                                         |   |
| ing pfSense repository catalogue                                          |   |
| se repository is up to date.                                              |   |
| epositories are up to date.                                               |   |
|                                                                           |   |
|                                                                           |   |
|                                                                           |   |
|                                                                           |   |
|                                                                           |   |
|                                                                           |   |

Nous avons l'avancement et le détail des actions effectuer lors de l'installation

Une fois les paquets installer, nous allons pouvoir installer notre blacklist, pour cela, nous devons aller dans "Services / SquidGuard Proxy Filter".

Nous devons activer la blacklist et nous devons mettre le lien de notre blackliste, ce qui nous permet de la mettre à jour facilement en cas de mise à jour de celle-ci

| De              | o NOT enable this on NanoBSD installs!                   |
|-----------------|----------------------------------------------------------|
|                 |                                                          |
| Blacklist proxy |                                                          |
| BI              | lacklist upload proxy - enter here, or leave blank.      |
| Fo              | ormat: host:[port login:pass] . Default proxy port 1080. |

Lien de la blacklist : <u>http://dsi.ut-capitole.fr/blacklists/download/blacklists\_for\_pfsense.tar.gz</u>

Ce n'est pas la seul blackliste existante, mais elle comprend beaucoup de site.

Maintenant, nous devons nous rendre dans "Système / Géneral / Blacklist", puis la télécharger

|                                                                                                    | Common ACL                                                                                           | Groups ACL                                                                                                    | l'arget categories  | limes | Rewrites | Blacklist | Log | XIVILREG Sync |   |
|----------------------------------------------------------------------------------------------------|----------------------------------------------------------------------------------------------------|----------------------------------------------------------------------------------------------------|---------------------|-------|----------|-----------|-----|---------------|---|
| Blacklist Updat                                                                                                    | te                                                                                                   |                                                                                                    |                     |       |          |           |     |               |   |
|                                                                                                    |                                                                                                    |                                                                                                    |                     |       |          |           |     |               |   |
|                                                                                                    |                                                                                                    |                                                                                                    |                     |       |          |           |     |               |   |
| 0 % http://dsi.ut-cap                                                                                                    | oitole.fr/blacklists/do                                                                              | wnload/blacklists_                                                                                              | _for_pfsense.tar.gz |       |          |           |     |               |   |
| ♣ Download                                                                                                    | Canad D Postor                                                                                       | o Dofault                                                                                                    |                     |       |          |           |     |               |   |
|                                                                                                    | J Restor                                                                                             | - Activities and a second second second second second second second second second second second second second s |                     |       |          |           |     |               |   |
| Enter FTP or HTTP p                                                                                                    | oath to the blacklist a                                                                              | rchive here.                                                                                                    |                     |       |          |           |     |               |   |
|                                                                                                    |                                                                                                    |                                                                                                    |                     |       |          |           |     |               |   |
|                                                                                                    |                                                                                                    |                                                                                                    |                     |       |          |           |     |               | 3 |
| 😢 Blacklist u                                                                                                    | pdate Log                                                                                            |                                                                                                    |                     |       |          |           |     |               |   |
| Blacklist u<br>Begin blacklist u                                                                                                    | pdate Log                                                                                            |                                                                                                    |                     |       |          |           |     |               |   |
| Blacklist u<br>Begin blacklist u<br>Start download.<br>Download archive J                                                                                                    | pdate Log                                                                                            | ole.fr/blacklist                                                                                                | s/download          |       |          |           |     |               |   |
| Blacklist u<br>Begin blacklist u<br>Start download.<br>Download archive 1<br>/blacklists_for_p:                                                                                                    | pdate Log<br>pdate<br>http://dsi.ut-capit<br>fsense.tar.gz                                           | ole.fr/blacklist                                                                                                | .s/download         |       |          |           |     |               |   |
| Blacklist up<br>Begin blacklist up<br>Start download.<br>Download archive 1<br>/blacklists_for_p:<br>Download complete                                                                                                    | pdate Log<br>pdate<br>http://dsi.ut-capit<br>fsense.tar.gz                                           | ole.fr/blacklist                                                                                                | s/download          |       |          |           |     |               |   |
| Blacklist up<br>Begin blacklist up<br>Start download.<br>Download archive 1/<br>blacklists_for_p:<br>Download complete<br>Unpack archive<br>Scan blacklist.ca                                                                                    | pdate Log<br>pdate<br>http://dsi.ut-capit<br>fsense.tar.gz                                           | ole.fr/blacklist                                                                                                | s/download          |       |          |           |     |               |   |
| Blacklist u<br>Start download.<br>Download archive I<br>/blacklist_for_p)<br>Download complete<br>Unpack archive<br>Scan blacklist cat                                                                                                    | pdate Log<br>pdate<br>http://dsi.ut-capit<br>fsense.tar.gz<br>tegories.                              | ole.fr/blacklist                                                                                                | s/download          |       |          |           |     |               |   |
| Blacklist u<br>Begin blacklist u<br>Start download.<br>Download archive 1<br>/blacklists_for_p.<br>Download complete<br>Unpack archive<br>Scan blacklist car<br>Found 58 items.<br>Start rebuild DB.                                             | pdate Log<br>pdate<br>http://dsi.ut-capit<br>fsense.tar.gz<br>tegories.                              | ole.fr/blacklist                                                                                                | /s/download         |       |          |           |     |               |   |
| Blacklist u<br>Start download.<br>Download archive 1<br>Ohacklist for p<br>Download complete<br>Unpack archive<br>Scan blacklist car<br>Found 58 items.<br>Start rebuild DB.<br>Copy DB to workdi                                                | pdate Log<br>pdate<br>http://dsi.ut-capit<br>fsense.tar.g2<br>tegories.<br>r.                        | ole.fr/blacklist                                                                                                | s/download          |       |          |           |     |               |   |
| Blacklist u<br>Begin blacklist u<br>Start download.<br>Download archive i<br>/blacklists_for_D:<br>Download complete<br>Unpack archive<br>Scan blacklist ca<br>Start rebuild DB.<br>Copy DB to workdii.                                          | pdate Log<br>pdate<br>http://dsi.ut-capit<br>fsense.tar.gz<br>tegories.<br>r.<br>proxy.              | ole.fr/blacklist                                                                                                | s/download          |       |          |           |     |               |   |
| Blacklist u<br>Begin blacklist u<br>Start download.<br>Download archive I<br>/blacklists_for_p:<br>Download complete<br>Unpack archive<br>Scan blacklist car<br>Found 58 items.<br>Start rebuild DB.<br>Copy DB to workdi<br>Blacklist update of | pdate Log<br>pdate<br>http://dsi.ut-capit<br>fsense.tar.gz<br>tegories.<br>r.<br>proxy.<br>complete. | ole.fr/blacklist                                                                                                | :s/download         |       |          |           |     |               |   |

Pour mettre à jour ou installer notre liste de blockage, nous devons la télécharger avec le bouton "Download"

Un avancement du téléchargement est fait et la base de données ajoute les éléments de la liste

| Package /                                                                                                    | SquidGuar                                                                                                    | d / Black                                             | lists             |         |          |           |          |         |   |
|----------------------------------------------------------------------------------------------------|----------------------------------------------------------------------------------------------------|-------------------------------------------------------|-------------------|---------|----------|-----------|----------|---------|---|
| General settings                                                                                                    | Common ACL                                                                                                    | Groups ACL                                            | Target categorie  | s Times | Rewrites | Blacklist | Log XMLR | PC Sync |   |
| Blacklist Upd                                                                                                    | ate                                                                                                    |                                                       |                   |         |          |           |          |         |   |
| Blacklist DB rebuild                                                                                                    | d progress                                                                                                    |                                                       |                   |         |          |           |          |         |   |
|                                                                                                    |                                                                                                    |                                                       |                   |         |          |           |          |         |   |
| 1%                                                                                                    |                                                                                                    |                                                       |                   |         |          |           |          |         |   |
| 1 %                                                                                                    | Cancel 5                                                                                                    | Restore Defaul                                        |                   |         |          |           |          |         |   |
| 1%                                                                                                    | Cancel                                                                                                    | Restore Default                                       |                   |         |          |           |          |         |   |
| 1 %                                                                                                    | Cancel D                                                                                                    | Restore Default                                       | ere.              |         |          |           |          |         |   |
| 1 %<br>▲ Download<br>Enter FTP or HTTP<br>③ Blacklist                                                                                                    | path to the blac                                                                                                    | Restore Defaul                                        | ere.              |         |          |           |          |         |   |
| 1%<br>Download<br>Enter FTP or HTTP<br>Blacklist<br>Begin blacklist<br>Start download.                                                                                                    | Cancel D F<br>path to the blac<br>update Log<br>update                                                                                                    | Restore Defaul                                        | ere,              |         |          |           | _        | _       | _ |
| 1%         Download         Enter FTP or HTTP         Begin blacklist         Start download.         Download archive                                                                                                    | Cancel C                                                                                                    | Restore Default<br>klist archive he<br>-capitole.fr/l | blacklists/downld | pad     |          |           | _        | _       | _ |
| 1%       Download       Enter FTP or HTTP       Blacklist       Begin blacklist       Start download       Download archive       Obwnload complet                                                                                                  | path to the blac<br>update Log<br>update<br>http://dsi.ut-<br>pfsense.tar.gz<br>e                                                                                                    | Restore Default<br>klist archive he<br>-capitole.fr/) | ere.              | nad     |          |           |          |         |   |
| 1%<br>Download<br>Enter FTP or HTTP<br>Begin blacklist<br>Start download.<br>Download archive<br>/blacklists_for_<br>Download complete<br>Unpack archive<br>Scan blacklist of                                                                       | Cancel Cancel Ca | Restore Default<br>klist archive he<br>-capitole.fr/1 | blacklists/downlo | vad     |          |           |          |         |   |
| 1%<br>► Download<br>Enter FTP or HTTP<br>► Blacklist<br>Start download.<br>Download archive<br>/blacklists_for_<br>Download complet<br>Unpack archive<br>Scan blacklist or<br>Found 58 items.<br>Start rabuild DB                                   | Cancel Cancel Ca | Restore Default<br>klist archive he<br>-capitole.fr/1 | blacklists/downlo | zad     |          |           | _        |         |   |
| 1%<br>► Download<br>Enter FTP or HTTP<br>■ Blacklist<br>Begin blacklist<br>Start download<br>Download archive<br>/blacklists_for_<br>Download complet<br>Unpack archive<br>Scan blacklist c<br>Found 58 items.<br>Start rebuild DB<br>Completed 1 % | Cancel C<br>path to the blace update Log update http://dsi.ut- pfsense.tar.gz e ategories                                                                                                    | Restore Default<br>klist archive he<br>-capitole.fr/l | ere.              | bad     |          |           |          |         |   |

Nous avons un status d'avancement du téléchargement de notre blacklist, cela peut prendre un moment

Une fois notre blackliste télécharger et ajouter, nous devons nous rendre dans "Services / SquidGuard Proxy Filter" et activer le service SquidGuard si il ne l'est pas

| General settings Con | nmon ACL                                     | Groups ACL                                          | Target categories                                                       | Times                                               | Rewrites                                                  | Blacklist                                                | Log                             | XMLRPC Sync       |  |
|----------------------|----------------------------------------------|-----------------------------------------------------|-------------------------------------------------------------------------|-----------------------------------------------------|-----------------------------------------------------------|----------------------------------------------------------|---------------------------------|-------------------|--|
| General Options      |                                              |                                                     |                                                                         |                                                     |                                                           |                                                          |                                 |                   |  |
| Enable               | Important: Ple<br>The Save bu<br>To activate | ease set up at le<br>utton at the b<br>squidGuard c | ast one category on the<br>ottom of this page r<br>configuration change | e 'Target Cate<br>nust be cli<br>es, <b>the App</b> | gories' tab befo<br>cked to save (<br><b>Iy button mu</b> | re enabling. Se<br>configuratior<br><b>st be clicked</b> | e this link 1<br>1 change<br>I. | or details.<br>S. |  |

Pour l'activer, cocher la chase "Enable" et cliquer sur "Apply"

On verifie que notre paquet squidGuard soit bien actif

| eneral settings Co | mmon ACL Groups ACL Target categories Times Rewrites Blacklist Log XMLRPC Sync                                                                                                    |
|--------------------|----------------------------------------------------------------------------------------------------|
|                    |                                                                                                    |
| General Options    |                                                                                                    |
| Enable             | ☑ Check this option to enable squidGuard.                                                                                                    |
|                    |                                                                                                    |
|                    | Important: Please set up at least one category on the 'Target Categories' tab before enabling. See this link for details.                                                                                              |
|                    | Important: Please set up at least one category on the 'Target Categories' tab before enabling. See this link for details.<br>The Save button at the bottom of this page must be clicked to save configuration changes. |

Si il ne démarre pas, il est possible qu'il ne soit pas bien installer ou bien la configuration incorrecte

# 12. Mise en place d'un VPN (OpenVPN)

Il est possible avec PFSENSE de mettre en place directement le VPN sur le routeur, ce qui nous evite d'avoir un serveur dédié à cette tache.

Pour cela, nous devons nous rendre dans "Système / Certificate Manager / CAs"

| 0.0 |              |                 |              |        |              |                      |
|-----|--------------|-----------------|--------------|--------|--------------|----------------------|
| 0-  |              |                 |              |        |              |                      |
| ce  | es Certifica | cate Revocation |              |        |              |                      |
|     |              |                 |              |        |              |                      |
| or  | uthorities   | s               |              |        |              |                      |
| or  | uthorities   | s               | Cortificator | Dictin | guished Name | guished Name In Lise |

Nous devons créer notre autorité de certification, pour cela nous devons l'ajouter grace au bouton "ADD"

Nous allons créer notre autorité de certification.

| reate / Edit CA    |                                                            |                                |
|--------------------|------------------------------------------------------------|--------------------------------|
| Descriptive name   | pfSense FireWall                                           |                                |
| Method             | Create an internal Certificate Authority                   | ~                              |
| nternal Certifica  | te Authority                                               |                                |
| Key length (bits)  | 2048                                                       | ×                              |
| Digest Algorithm   | sha256<br>NOTE: It is recommended to use an algorithm stro | onger than SHA1 when possible. |
| Lifetime (days)    | 3650                                                       | ŧ.                             |
| Country Code       | FR                                                         | ~                              |
| State or Province  | Centre-Val-de-Loire                                        |                                |
| City               | Tours                                                      |                                |
| Organization       | Paul Louis Courier                                         |                                |
| rganizational Unit | BTS SIO                                                    |                                |
| Email Address      | yohan.fresneau@outlook.fr                                  |                                |
| One News           | frequency of the                                           |                                |

Les informations peuvent être modifier et doivent être adapter

### Nous allons créer le certification de notre serveur OpenVPN

| Add/Sign a New        | Certificate                                                                                                    |             |
|-----------------------|----------------------------------------------------------------------------------------------------|-------------|
| Method                | Create an internal Certificate                                                                                                    |             |
| Descriptive name      | pfSense OpenVPN                                                                                                    |             |
| Internal Certifica    | ate                                                                                                    |             |
| Certificate authority | pfSense FireWall                                                                                                    |             |
| Key length            | 2048                                                                                                    |             |
| Digest Algorithm      | sha256                                                                                                    |             |
|                       | NOTE: It is recommended to use an algorithm stronger than SHA1 when possible.                                                                                    |             |
| Lifetime (days)       | 3650                                                                                                    |             |
| Country Code          | FR                                                                                                    |             |
| State or Province     | Centre-Val-de-Loire                                                                                                    |             |
| City                  | Tours                                                                                                    |             |
| Organization          | Paul Louis Courier                                                                                                    |             |
| Organizational Unit   | BTS SIO                                                                                                    |             |
| Email Address         | yohan.fresneau@outlook.fr                                                                                                    |             |
| Common Name           | pfsense.sca3.lan                                                                                                    |             |
| Certificate Attrib    | butes                                                                                                    |             |
| Attribute Notes       | The following attributes are added to certificates and requests when they are created or signed. These attributes<br>differently depending on the selected mode. | behave      |
|                       | For Internal Certificates, these attributes are added directly to the certificate as shown.                                                                      |             |
| Certificate Type      | Server Certificate                                                                                                    |             |
|                       | Add type-specific usage attributes to the signed certificate. Used for placing usage restrictions on, or granting ab the signed certificate.                     | ilities to, |
| Alternative Names     | FQDN or Hostname                                                                                                    |             |
|                       | Type Value                                                                                                    |             |
|                       | Enter additional identifiers for the certificate in this list. The Common Name field is automatically added to the ce                                            | ertificate  |

Les informations du certification du serveur VPN doivent être identique ou bien adapter

Nous créer un utilisateur qui pourra par la suite se connecter directement au VPN.

| Syste | em / User Ma                   | anager / Users                                        |             |                  | 0            |
|-------|--------------------------------|-------------------------------------------------------|-------------|------------------|--------------|
|       |                                |                                                       |             |                  |              |
| Users | Groups Settings                | Authentication Servers                                |             |                  |              |
| Users | Groups Settings                | Authentication Servers                                |             |                  |              |
| Users | Groups Settings                | Authentication Servers                                |             |                  |              |
| Users | Groups Settings<br>Username    | Authentication Servers Full name                      | Status      | Groups           | Actions      |
| Users | Groups Settings Username admin | Authentication Servers Full name System Administrator | Status<br>🗸 | Groups<br>admins | Actions<br>J |

Pour ajouter un utilisateur, nous devons cliquer sur " ADD"

La création de notre utilisateur se fait comme ceci

| Users Groups Settin | gs Authentication Servers                                           |                                   |   |
|---------------------|---------------------------------------------------------------------|-----------------------------------|---|
| User Properties     |                                                                     |                                   | _ |
| Defined by          | USER                                                                |                                   |   |
| Disabled            | This user cannot login                                              |                                   |   |
| Username            | client-openvpn                                                      |                                   |   |
| Password            | •••••                                                               | •••••                             |   |
| Full name           | Client VPN<br>User's full name, for administrative information only |                                   |   |
| Expiration date     | Leave blank if the account shouldn't expire, otherwise enter        | the expiration date as MM/DD/YYYY |   |
| Custom Settings     | Use individual customized GUI options and dashboard la              | yout for this user.               |   |
| Group membership    | admins                                                              |                                   | 1 |
|                     | Not member of                                                       | Member of                         |   |

Cela est identique pour tous autres utilisateurs si l'on souhaite en ajouter d'autres

Nous allons créer le ceritificat pour les client, afin qu'il puissent se connecter au VPN

| 2                     | 2                                                     |                                   |  |
|-----------------------|-------------------------------------------------------|-----------------------------------|--|
| Add/Sign a New        | Certificate                                           |                                   |  |
| Method                | Create an internal Certificate                        | ×                                 |  |
| Descriptive name      | Client VPN                                            |                                   |  |
| Internal Certifica    | te                                                    |                                   |  |
| Certificate authority | pfSense FireWall                                      | Y                                 |  |
| Key length            | 2048                                                  | ~                                 |  |
| Digest Algorithm      | sha256<br>NOTE: It is recommended to use an algorithm | stronger than SHA1 when possible. |  |
| Lifetime (days)       | 3650                                                  |                                   |  |
| Country Code          | FR                                                    | ~                                 |  |
| State or Province     | Centre-Val-de-Loire                                   |                                   |  |
| City                  | Tours                                                 |                                   |  |
| Organization          | Paul Louis Courier                                    |                                   |  |
| Organizational Unit   | BTS SIO                                               |                                   |  |
| Email Address         | yohan.fresneau@outlook.fr                             |                                   |  |
| Common Name           | afrance area teal                                     |                                   |  |

|                   | Ine onowing autobase are added to be inicates and requests when they are created or signed. These autobase behave<br>differently depending on the selected mode.                                           |
|-------------------|----------------------------------------------------------------------------------------------------|
|                   | For Internal Certificates, these attributes are added directly to the certificate as shown.                                                                                                    |
| Certificate Type  | User Certificate 🗸                                                                                                    |
|                   | Add type-specific usage attributes to the signed certificate. Used for placing usage restrictions on, or granting abilities to,<br>the signed certificate.                                                 |
| Alternative Names | FQDN or Hostname                                                                                                    |
|                   | Type Value                                                                                                    |
|                   | Enter additional identifiers for the certificate in this list. The Common Name field is automatically added to the certificate a<br>an Alternative Name. The signing CA may ignore or change these values. |
| Add               | + Add                                                                                                    |
|                   | 😫 Save                                                                                                    |
|                   |                                                                                                    |

Notre certificat est universelle pour tous les clients voulent se connecter, car il se connecte grace à des mot de passe et des nom utilisateur

Nous devons lié ce certificat à notre utilisateur, pour cela nous devons retourner sur notre utilisateur

I I lies individual sustantized CIII antions and deabhoard levout for this uper

| t member of<br>Move to "Member of" list<br>Id down CTRL (PC)/COMMAN | D (Mac) key to select multiple  | Member of <a> </a> <ul> <li>Move to "Not member of eitems.</li> </ul> | " list         |
|---------------------------------------------------------------------|---------------------------------|-----------------------------------------------------------------------|----------------|
| t member of<br>Move to "Member of" list<br>Id down CTRL (PC)/COMMAN | D (Mac) key to select multiple  | Member of<br>Move to "Not member of<br>a items.                       | ° list         |
| Move to "Member of" list                                            | ID (Mac) key to select multiple | Move to "Not member of     terns.                                     | " list         |
| ld down CTRL (PC)/COMMAN                                            | ID (Mac) key to select multiple | e items.                                                              |                |
|                                                                     |                                 |                                                                       |                |
|                                                                     |                                 |                                                                       |                |
| herited from                                                        | Name                            | Description                                                           | Action         |
|                                                                     |                                 |                                                                       | + Add          |
|                                                                     |                                 |                                                                       |                |
| ime                                                                 |                                 | CA                                                                    |                |
|                                                                     |                                 |                                                                       | + Add          |
|                                                                     | nerited from                    | me Name                                                               | me Description |

Nous devons cliquer sur "ADD", dans "User Certificates"

Nous devons séléctionner le certificat au quelle on le lie

| System / Cert         | ficate Manager / Certificates / Edit | • |
|-----------------------|--------------------------------------|---|
| CAs Certificates C    | artificate Revocation                |   |
| Add/Sign a New (      | ertificate                           |   |
| Method                | Choose an existing certificate       |   |
| Descriptive name      | client-openvpn                       |   |
| Choose an Existin     | g Certificate                        |   |
| Eviation Continuation |                                      |   |

On séléctionne notre certificat créer précédament pour nos utilisateurs

Nous allons maintenant, mettre en place notre serveur VPN, nous allons intaller le paquet openVPNclient-export qui va nous permettre de créer nos fichiers pour OpenVPN client.

| MMUNITY EDITION            |                          |                                                                                                    |           |
|----------------------------|--------------------------|----------------------------------------------------------------------------------------------------|-----------|
| System / F                 | Package                  | Manager / Available Packages                                                                                                    | 0         |
| Installed Package          | s <mark>Availa</mark> bl | e Packages                                                                                                    |           |
| Search                     |                          |                                                                                                    | Θ         |
| Sea <mark>rch t</mark> erm | o                        | venvpn Both 🛛 Q Search 🕽 Clear                                                                                                    |           |
|                            | Ent                      | er a search string or *nix regular expression to search package names and descriptions.                                           |           |
| Packages                   |                          |                                                                                                    |           |
| Name                       | Version                  | Description                                                                                                    |           |
| openvpn-client-<br>export  | 1.4.14                   | Allows a pre-configured OpenVPN Windows Client or Mac OS X's Viscosity configuration bundle to be exported directly from pfSense. | + Install |
|                            |                          | Package Dependencies:                                                                                                    |           |
|                            |                          |                                                                                                    |           |

On cliquer sur intaller afin d'ajouter le paquet

Nous allons installer le serveur VPN et le configurer

| cess Server Setup                                              |                                                                                                    |                                                                                                    |                                                                                                    |                                                                                                    |
|----------------------------------------------------------------|----------------------------------------------------------------------------------------------------|----------------------------------------------------------------------------------------------------|----------------------------------------------------------------------------------------------------|----------------------------------------------------------------------------------------------------|
| s wizard will provide guidance to wizard may be stopped at any | through an OpenVPN Rem<br>time by clicking the logo                                                            | iote Access Server Set<br>image at the top of the                                                                                                    | up .<br>e screen.                                                                                                    |                                                                                                    |
| tion Backend Type                                              |                                                                                                    | NY 12                                                                                                    |                                                                                                    |                                                                                                    |
| ocal User Access                                               | ~                                                                                                    |                                                                                                    |                                                                                                    |                                                                                                    |
| hi:<br>he                                                      | his wizard will provide guidance<br>he wizard may be stopped at any<br>ation Backend Type<br>Local User Access | his wizard will provide guidance through an OpenVPN Rem<br>he wizard may be stopped at any time by clicking the logo<br>ation Backend Type<br>Local User Access | his wizard will provide guidance through an OpenVPN Remote Access Server Set<br>he wizard may be stopped at any time by clicking the logo image at the top of the<br>ation Backend Type<br>Local User Access | his wizard will provide guidance through an OpenVPN Remote Access Server Setup .<br>he wizard may be stopped at any time by clicking the logo image at the top of the screen.<br>ation Backend Type<br>Local User Access |

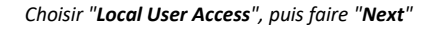

| Wizard / Oper         | NVPN Remote Acces         | s Server Setup / | Certificate Authority Selection | 0 |
|-----------------------|---------------------------|------------------|---------------------------------|---|
|                       | Step 5 of 11              |                  |                                 |   |
| Certificate Autho     | ority Selection           |                  |                                 |   |
|                       | OpenVPN Remote Access Ser | ver Setup Wizard |                                 |   |
| Choose a Certifi      | cate Authority (CA)       |                  |                                 |   |
| Certificate Authority | ofSense FireWall          |                  |                                 |   |

On séléctionne notre autorité de certification, puis on clique sur "Next"

| Wizard / Oper     | VPN Remote Access Server Setup / Server Certificate Selection | 0 |
|-------------------|---------------------------------------------------------------|---|
|                   | Step 7 of 11                                                  |   |
| Server Certificat | e Selection                                                   |   |
|                   | OpenVDN Remote Access Server Setup Wizerd                     |   |
|                   |                                                               |   |
| Choose a Server   | Certificate                                                   |   |
| Certificate       | nfSansa Onan\/PN                                              |   |

On séléctionne le certificat que l'on à créer pour notre serveur, puis "Next"

| Vizard / Oper           | VPN Remote Access Server Setup / Server Setup         Image: Optimized setup / Server Setup         Image: Optimized setup / Server Set |  |  |  |  |
|-------------------------|----------------------------------------------------------------------------------------------------|--|--|--|--|
| _                       | Step 9 of 11                                                                                                    |  |  |  |  |
| erver Setup             |                                                                                                    |  |  |  |  |
|                         | OpenVPN Remote Access Server Setup Wizard                                                                                                    |  |  |  |  |
| eneral OpenVPI          | N Server Information                                                                                                    |  |  |  |  |
| lata-face               |                                                                                                    |  |  |  |  |
| Interrace               | WAN                                                                                                    |  |  |  |  |
| Destanal                |                                                                                                    |  |  |  |  |
| Protocol                | 0DP ×                                                                                                    |  |  |  |  |
|                         | Protocol to use for OpenVPN connections. If unsure, leave this set to UDP.                                                                                                    |  |  |  |  |
| Local Port              | 1194                                                                                                    |  |  |  |  |
|                         | Local port upon which OpenVPN will listen for connections. The default port is 1194. This can be left at its default unless a<br>different port peeds to be used                                                                                                    |  |  |  |  |
| Description             |                                                                                                    |  |  |  |  |
| Description             | A name for this OpenVPN instance, for administrative reference. It can be set however desired, but is often used to                                                                                                    |  |  |  |  |
|                         | distinguish the purpose of the service (e.g. "Remote Technical Staff"). It is also used by OpenVPN Client Export to identify this VPN on clients.                                                                                                    |  |  |  |  |
| ryptographic Se         | ettings                                                                                                    |  |  |  |  |
| S Authentication        | И                                                                                                    |  |  |  |  |
|                         | Enable authentication of TLS packets.                                                                                                    |  |  |  |  |
| enerate TLS Key         |                                                                                                    |  |  |  |  |
|                         | Automatically generate a shared TLS authentication key.                                                                                                    |  |  |  |  |
| TLS Shared Key          |                                                                                                    |  |  |  |  |
|                         |                                                                                                    |  |  |  |  |
|                         |                                                                                                    |  |  |  |  |
|                         |                                                                                                    |  |  |  |  |
|                         | Paste in a shared TLS key if one has already been generated.                                                                                                    |  |  |  |  |
| DH Parameters<br>Length | 2048 bit 🗸                                                                                                    |  |  |  |  |
|                         | Length of Diffie-Hellman (DH) key exchange parameters, used for establishing a secure communications channel. The DH                                                                                                    |  |  |  |  |
|                         | parameters are different from key sizes, but as with other such settings, the larger the key, the more security it offers, but<br>larger keys take considerably more time to generate. As of 2016, 2048 bit is a common and typical selection.                                                                                                    |  |  |  |  |
| Encryption              | AES-256-CBC (256 bit kev. 128 bit block)                                                                                                    |  |  |  |  |
| Algorithm               |                                                                                                    |  |  |  |  |
|                         | The algorithm used to encrypt traffic between endpoints. This setting must match on the client and server side, but is otherwise set however desired. Certain algorithms will perform hetter on different hardware denending on the evailability of                                                                                                    |  |  |  |  |
|                         | supported VPN accelerator chips.                                                                                                    |  |  |  |  |
| Auth Digest             | SHA1 (160-bit)                                                                                                    |  |  |  |  |
| Algorithm               |                                                                                                    |  |  |  |  |
| -                       | The method used to authenticate traffic between endpoints. This action must match as the aliant and account of the traffic between and points.                                                                                                    |  |  |  |  |

| <form><form></form></form>                                                                                                    | Tunnel Settings               |                                                                                                    |
|----------------------------------------------------------------------------------------------------|-------------------------------|----------------------------------------------------------------------------------------------------|
| <form><form></form></form>                                                                                                    | Tunnel Network                | 10.8.0.0/24<br>This is the virtual network used for private communications between this server and client hosts expressed using CIDR<br>notation (eg. 10.0.8.0/24). The first network address will be assigned to the server virtual interface. The remaining network<br>addresses will be assigned to connecting clients.                                                   |
| <form><form><form></form></form></form>                                                                                                    | Redirect Gateway              | G<br>Force all client generated traffic through the tunnel.                                                                                                    |
| <form><form></form></form>                                                                                                    | Local Network                 | 172.16.53.0/24<br>This is the network that will be accessible from the remote endpoint, expressed as a CIDR range. This may be left blank if<br>not adding a route to the local network through this tunnel on the remote machine. This is generally set to the LAN network.                                                                                                 |
| <form><form></form></form>                                                                                                    | Concurrent<br>Connections     | Specify the maximum number of clients allowed to concurrently connect to this server.                                                                                                    |
| <form><form></form></form>                                                                                                    | Compression                   | Omit Preference (Use OpenVPN Default)                                                                                                    |
| <form><form></form></form>                                                                                                    | Type-of-Service               | of time If OpenVPN detects that the data in the packets is not being compressed efficiently.  Set the TOS IP header value of tunnel packets to match the encapsulated packet's TOS value.                                                                                                    |
| <form><form></form></form>                                                                                                    | Inter-Client<br>Communication | Allow communication between clients connected to this server.                                                                                                    |
| <form><form></form></form>                                                                                                    | Duplicate<br>Connections      | Allow multiple concurrent connections from clients using the same Common Name.     NOTE: This is not generally recommended, but may be needed for some scenarios.                                                                                                    |
| <form></form>                                                                                                    | Client Settings               |                                                                                                    |
| <form><form></form></form>                                                                                                    | Dynamic IP                    | ☑<br>Allow connected clients to retain their connections if their IP address changes.                                                                                                    |
| <form></form>                                                                                                    | Topology                      | Subnet – One IP address per client in a common subm<br>Specifies the method used to supply a virtual adapter IP address to clients when using tun mode on IPv4.<br>Some clients may require this be set to "subnet" even for IPv6, such as OpenVPN Connect (IOS/Android).<br>Older versions of OpenVPN (before 2.0.9) or clients such as Yealink phones may require "net30". |
| <form><form></form></form>                                                                                                    | DNS Default Domain            | Provide a default domain name to clients.                                                                                                    |
| <form><form></form></form>                                                                                                    | DNS Server 1                  | 172.16.53.1<br>DNS server IP to provide to connecting clients.                                                                                                    |
| <form><form></form></form>                                                                                                    | DNS Server 2                  | DNS server IP to provide to connecting clients.                                                                                                    |
| NNS Server 1   DNS Server 1   Network: Time Protocol server to provide to connecting clients.   NTP Server 2   Network: Time Protocol server to provide to connecting clients.   NTP Server 1   Network: Time Protocol server to provide to connecting clients.   NetBiOS Option:   Desuble ceptions: b mode (broadcasts), prode (point-to-point name queries to a WINS server), m-mode (broadcast then queries serve), and h-mode (query name server), then broadcast).   NetBIOS Scope ID   A NetBIOS Scope ID   A NetBIOS Scope ID   B C Scope ID   A NetBIOS Scope ID   B C Scope ID                                                                                                    | DNS Server 3                  | DNS server IP to provide to connecting clients.                                                                                                    |
| <form></form>                                                                                                    | DNS Server 4                  | DNS server IP to provide to connecting clients.                                                                                                    |
| NPP Server 2   NetBIOS Options   Belle NetBIOS over TOP/IP:   The server 1   Possible options: b-node (broadcasts), pnode (point hop options (netuding WINS) will be disabled.   NetBIOS Scope ID   Possible options: b-node (broadcasts), pnode (point hop option are queries to a WINS server), mnode (broadcast hen grame server), and hnode (queries ware), the mode and and and and and and and and and and                                                                                                    | NTP Server                    | Network Time Protocol server to provide to connecting clients.                                                                                                    |
| IntellioS Options     IntellioS Node Type     IntellioS Node Type     IntellioS Node Type     Possible options: brode (broadcasts), prode (point to point name queries to a WINS server), mende (broadcast then query name server), and hende (query name server), and hende (query name server).       NINS Server 1    Andonows Internet Name Service (WINS) server IP to provide to connecting clients. Not desirable in most all modern networks.    Num Server 2   Andonom     Advanced                                                                                                    | NTP Server 2                  | Network Time Protocol server to provide to connecting clients.                                                                                                    |
| NetBIOS Node Type     Possible options: b-nade (broadcasts), p-node (point-to-point name queries to a WINS server), m-nade (broadcast the query name server), and h-nade (query name server, then broadcast).   NetBIOS Scope ID   ANEBIOS Scope ID   ANEBIOS Scope ID   Possible options: In a single network to only those nodes with the same NetBIOS scope ID.   WINS Server 1   AVINdows Internet Name Service (WINS) server IP to provide to connecting clients. Not desirable in most all modern networks.   Advanced   Enter arey additional options to add to the OperVPIN server configuration here, separated by a semicolon. EXAMPLE: push to 10.0.0 2552:255.0°.                                                                                                    | NetBIOS Options               | Enable NetBIOS over TCP/IP.<br>If this option is not set, all NetBIOS-over-TCP/IP options (including WINS) will be disabled.                                                                                                    |
| query name server), and h-node (query name server, then broadcast).     NetBIOS Scope ID     A NetBIOS Scope ID     A Nondows Internet Name Service (WINS) server IP to provide to connecting clients. Not desirable in most all modern networks.     A Windows Internet Name Service (WINS) server IP to provide to connecting clients. Not desirable in most all modern networks.     Advanced         Enter any additional options to add to the OpenVPN server configuration here, separated by a semicolon. EXAMPLE push 'rota to 10.0.0.255.255.255.0°.         Plote 1                                                                                                    | NetBIOS Node Type             | none v<br>Possible options: b-node (broadcasts), p-node (point-to-point name queries to a WINS server), m-node (broadcast then                                                                                                    |
| Image: Traffic on a single network to only those nodes with the same NetBIOS scope ID.         Image: Traffic on a single network to only those nodes with the same NetBIOS scope ID.         Image: Traffic on a single network to only those nodes with the same NetBIOS scope ID.         Image: Traffic on a single network to only those nodes with the same NetBIOS scope ID.         Image: Traffic on a single network to only those nodes with the same NetBIOS scope ID.         Image: Traffic on a single network to only those nodes with the same NetBIOS scope ID.         Image: Traffic on a single network to only those nodes with the same NetBIOS scope ID.         Image: Traffic on a single network to only those nodes with the same NetBIOS scope ID.         Image: Traffic on a single network to only those nodes with the same NetBIOS scope ID.         Image: Traffic on a single network to only those nodes with the same NetBIOS scope ID.         Image: Traffic on a single network to only those nodes with the same NetBIOS scope ID.         Image: Traffic on a single network to only those node ID.         Image: Traffic on a single network to only those node ID.         Image: Traffic on a single network to only those node ID.         Image: Traffic on a single network to only those node ID.         Image: Traffic on a single network to only those node ID.         Image: Traffic on a single network to only those node ID.         Image: Traffic on a single network to only those node ID.         Image: Traffic on a single network to no                                                                                                    | NetBIOS Scope ID              | query name server), and h-node (query name server, then broadcast). A NetBIOS Scope ID provides an extended naming service for NetBIOS over TCP/IP. The NetBIOS scope ID isolates NetBIOS                                                                                                    |
| WINS Server 2       A Windows Internet Name Service (WINS) server IP to provide to connecting clients. Not desirable in most all modern networks.         Advanced       Image: Comparison of the OpenVPN server configuration here, separated by a semicolon. EXAMPLE: push Forute 10.0.0.0 255.255.255.0°         Image: Prove is © 2004 - 2017 by Rubicon Communications, LLC (Netgate). All Rights Reserved. View license!       Image: Comparison of the OpenVPN server configuration here, separated by a semicolon. EXAMPLE: push Forust 10.0.0.0 255.255.255.0°                                                                                                    | WINS Server 1                 | Tranc on a single network to only those nodes with the same NetBIOS scope ID.  A Windows Internet Name Service (WINS) server IP to provide to connecting clients. Not desirable in most all modern antiworke                                                                                                    |
| Advanced Advanced Enter any additional options to add to the OpenVPN server configuration here, separated by a semicolon. EXAMPLE: push 'route 10.0.0.0 255.255.255.0° Next  PfSense is © 2004 - 2017 by Rubicon Communications, LLC (Netgate). All Rights Reserved. [view license]                                                                                                    | WINS Server 2                 | A Windows Internet Name Service (WINS) server IP to provide to connecting clients. Not desirable in most all modern                                                                                                    |
| Image: State of the state of the state | Advanced                      | Enter any additional options to add to the OpenVPN server configuration here, separated by a semicolon. EXAMPLE: push                                                                                                    |
| pfSense is © 2004 - 2017 by Rubicon Communications, LLC (Netgate). All Rights Reserved. [view license]                                                                                                    |                               | *route 10.0.0.0 255.255.255.0*                                                                                                    |
| pfSense is © 2004 - 2017 by Rubicon Communications, LLC (Netgate). All Rights Reserved. [view license]                                                                                                    |                               | 2 - NOX                                                                                                    |
|                                                                                                    | E p                           | Sense is © 2004 - 2017 by Rubicon Communications, LLC (Netgate). All Rights Reserved. [view license]                                                                                                    |

| Vizard / Oper    | nVPN Remote Access Server Setup / Firewall Rule Configuration                                                                                                    |
|------------------|----------------------------------------------------------------------------------------------------|
|                  | Step 10 of 11                                                                                                    |
| irewall Rule Co  | nfiguration                                                                                                    |
|                  | OpenVPN Remote Access Server Setup Wizard                                                                                                    |
| irewall Rule Co  | nfiguration                                                                                                    |
|                  | Firewall rules control what network traffic is permitted. Rules must be added to allow traffic to the OpenVPN server's IP and port, as well as allowing traffic from connected clients through the tunnel. These rules can be automatically added here, or configured manually after completing the wizard. |
| raffic from clie | nts to server                                                                                                    |
| Firewall Rule    | Add a rule to permit connections to this OpenVPN server process from clients anywhere on the Internet.                                                                                                    |
| raffic from clie | nts through VPN                                                                                                    |
| OpenVPN rule     |                                                                                                    |

On peut laisser par défaut et faire "Next"

|              | System + Interfaces + Firewall + Services + VPN + Status + Diagnostics + Help +                           | G             |
|--------------|----------------------------------------------------------------------------------------------------|---------------|
| Wizard /     | OpenVPN Remote Access Server Setup / Finished!                                                            | 0             |
| (            | Step 11 of 11                                                                                             |               |
| Finished!    |                                                                                                    |               |
|              | OpenVPN Remote Access Server Setup Wizard                                                                 |               |
| Configuratio | on Complete!                                                                                              |               |
|              | The configuration is now complete.                                                                        |               |
|              | To be able to export client configurations, browse to System->Packages and install the OpenVPN Client Exp | port package. |
|              | » Finish                                                                                                  |               |

Notre serveur VPN est installer, nous pouvons donc cliquer sur "Finish"

Notre VPN est donc configurer, il nous reste plus qu'a installer un client VPN sur un poste et ce connecter à distance.

Précedament, nous avons installer un paquets OpenVPN, qui nous permet de prégénere des fichiers de configuration pour les clients VPN.

Il est possible de télécharger le client depuis cette interface.

| penVPN / C                                         | ient Export Utility 0                                                                                                    |  |  |
|----------------------------------------------------|----------------------------------------------------------------------------------------------------|--|--|
| rver Client Clier                                  | nt Specific Overrides Wizards Client Export Shared Key Export                                                                                                    |  |  |
| penVPN Server                                      |                                                                                                    |  |  |
| Remote Access<br>Server                            | Serveur OpenVPN UDP:1194                                                                                                    |  |  |
| lient Connectio                                    | n Behavior                                                                                                    |  |  |
| Host Name<br>Resolution                            | Other                                                                                                    |  |  |
| Host Name                                          | 172.16.29.3<br>Enter the hostname or IP address the client will use to connect to this server.                                                                                                    |  |  |
| Verify Server CN                                   | Automatic - Use verify-x509-name (OpenVPN 2.3+) wh v<br>Optionally verify the server certificate Common Name (CN) when the client connects. Current clients, including the most<br>recent versions of Windows, Viscosity, Tunnelblick, OpenVPN on iOS and Android and so on should all work at the default<br>automatic setting.                                                               |  |  |
|                                                    | Only use tls-remote if an older client must be used. The option has been deprecated by OpenVPN and will be removed in the next major version.<br>With tls-remote the server CN may optionally be enclosed in quotes. This can help if the server CN contains spaces and certain clients cannot parse the server CN. Some clients have problems parsing the CN with quotes. Use only as needed. |  |  |
| lock Outside DNS                                   | Block access to DNS servers except across OpenVPN while connected, forcing clients to use only VPN DNS servers.<br>Requires Windows 10 and OpenVPN 2.3.9 or later. Only Windows 10 is prone to DNS leakage in this way, other clients will<br>ignore the option as they are not affected.                                                                                                    |  |  |
| Legacy Client                                      | Do not include OpenVPN 2.4 settings in the client configuration.<br>When using an older client (OpenVPN 2.3.x or earlier), check this option to prevent the exporter from placing known-                                                                                                    |  |  |
| Certificate Expo                                   | 't Options                                                                                                    |  |  |
| CS#11 Certificate<br>Storage                       | Use PKCS#11 storage device (cryptographic token, HSM, smart card) instead of local files.                                                                                                    |  |  |
| Microsoft<br>Certificate Storage                   | Use Microsoft Certificate Storage instead of local files.                                                                                                    |  |  |
| Password Protect<br>Certificate                    | Use a password to protect the pkcs12 file contents or key in Viscosity bundle.                                                                                                    |  |  |
| Proxy Options                                      |                                                                                                    |  |  |
| Use A Proxy                                        | Use proxy to communicate with the OpenVPN server.                                                                                                    |  |  |
| Advanced<br>Additional<br>configuration<br>options |                                                                                                    |  |  |
|                                                    | انات<br>Enter any additional options to add to the OpenVPN client export configuration here, separated by a line break or semicolon.<br>EXAMPLE: remote-random;                                                                                                    |  |  |
|                                                    | B Save as default                                                                                                    |  |  |
| Search                                             | 0                                                                                                    |  |  |

| OpenVPN Clients                                                                                                    |                                                                                                    |                                                                                                    |
|----------------------------------------------------------------------------------------------------|----------------------------------------------------------------------------------------------------|----------------------------------------------------------------------------------------------------|
| lser                                                                                                    | Certificate Name                                                                                                    | Export                                                                                                    |
| anent open po                                                                                                    |                                                                                                    | Imme comparators.         Imme comparators.         Imme comparators.      < |
| If a client is missing fron<br>certificate does not exist<br>OpenVPN 2.4 requires W<br>The "win6" Windows instal<br>The "XP" Windows instal | n the list it is likely due to a CA mismatch betwe<br>on this firewall, or a user certificate is not asso<br>indows Vista or later<br>allers include the tap-windows6 driver which re<br>lers work on Windows XP and later versions. | een the OpenVPN server instance and the client certificate, the client<br>ociated with a user when local database authentication is enabled.<br>quires Windows Vista or later.                                                                                                    |
|                                                                                                    |                                                                                                    |                                                                                                    |

Nous avons les fichiers de config et l'on peut aussi télécharger directement l'installation de OpenVPN

# 13. Mise en place d'une journalisation du trafic réseau

Nous allons utiliser ntopng qui nous permet d'avoir des information détailler des connexion actuelle(Tout ceci se configure dans les paramétres de ntopng dans l'interface graphique). On à aussi un historique de qui à éffectuer des demandes et savoir ce qui rentre et sort du réseau.

| Pour installer ntopng | g, il faut aller dans | « System\Package | Manager » |
|-----------------------|-----------------------|------------------|-----------|
|-----------------------|-----------------------|------------------|-----------|

| Installed Package | s Available Packages                           |                       |          |        |                  |
|-------------------|------------------------------------------------|-----------------------|----------|--------|------------------|
| Search            |                                                |                       |          |        |                  |
| Search term       |                                                | E                     | Both     | ¥      | Q Search 🕤 Clear |
|                   | Enter a search string or *nix<br>descriptions. | regular expression to | search j | backag | ge names and     |
|                   |                                                |                       |          |        |                  |
| Packages          |                                                |                       |          |        |                  |

Nous recherchons « ntopng », puis nous l'installons

| Installed Packages                                                                                      | Available Packages                                                                                  | Package Installer                          |  |  |
|----------------------------------------------------------------------------------------------------|----------------------------------------------------------------------------------------------------|--------------------------------------------|--|--|
| Package Install                                                                                         | ation                                                                                               |                                            |  |  |
| line arguments, ad                                                                                      | d something like the t                                                                              | ollowing to rc.conf:                       |  |  |
|                                                                                                    | 1.12.17.2.                                                                                          |                                            |  |  |
| ntopng_tiags= /par                                                                                      | n/to/file.conf                                                                                      |                                            |  |  |
|                                                                                                    |                                                                                                    |                                            |  |  |
| Message from redis                                                                                      | -3.2.10:                                                                                            |                                            |  |  |
| Message from redis<br>===> CONFIGURATIO                                                                 | -3.2.10:<br>N NOTE:                                                                                 |                                            |  |  |
| Message from redit                                                                                      | -3.2.10:<br>N NOTE:                                                                                 | the section states fills                   |  |  |
| Message from redi:<br>===> CONFIGURATIO<br>To setup "re<br>/usr/local/e                                 | -3.2.10:<br>NN NOTE:<br>dis" you need to edit<br>tc/redis.conf                                      | the configuration file:                    |  |  |
| Message from redis<br>===> CONFIGURATIO<br>To setup "re<br>/usr/local/e                                 | -3.2.10:<br>N NOTE:<br>dis" you need to edit<br>tc/redis.conf                                       | the configuration file:                    |  |  |
| Message from redi:<br>===> CONFIGURATIO<br>To setup "re<br>/usr/local/e<br>To run redi:                 | -3.2.10:<br>N NOTE:<br>dis" you need to edit<br>tc/redis.conf<br>from startup, add red              | the configuration file:<br>is_enable="YES" |  |  |
| Message from redi:<br>===> CONFIGURATIC<br>To setup "re<br>/usr/local/c<br>To run redi:<br>in your /etc | -3.2.10:<br>N NOTE:<br>dis" you need to edit<br>tc/redis.conf<br>from startup, add rec<br>/rc.conf. | the configuration file:<br>is_enable="YES" |  |  |

Nous devons attendre que Success soit affichier, car si on quitte la page ntopng ne sera pas completement installer

| COMMUNITY EDITION                | * Interfaces * Firewall * Services * VPN * Status * Diagnostics * Help * 🙏                                                                          | 2 🗘 |
|----------------------------------|----------------------------------------------------------------------------------------------------|-----|
| Package / Diagn                  | ostics: ntopng Settings / ntopng Settings                                                                                                    | 0   |
| ntoping Settings Acc             | zess ntopng                                                                                                    |     |
| General Options                  |                                                                                                    |     |
| Enable ntopng                    | Check this to enable moping.                                                                                                    | 1   |
| Keep Data/Settings               | Keep intoping settings, graphs and traffic data.     Note: If disabled, all settings and data will be wiped on package uninstall/reinstall/upgradel |     |
| ntopng Admin Password            | Enter the password for the ntoping GUI. Minimum 5 characters.                                                                                       |     |
| Confirm ntopng Admin<br>Password |                                                                                                    |     |
| Interface                        | UMA<br>VOAN<br>-                                                                                                    |     |
| DNS Mode                         | Decode DNS responses and resolve local numeric IPs only (default)  Configures how name resolution is handled.                                       |     |
| Disable Alerts                   | Disables all alerts generated by ntopng, such as flooding notifications.                                                                            |     |
| Local Networks                   |                                                                                                    |     |
| Mode                             | Consider all RFC1918 networks local    Configures how Local Networks are defined. Default: Consider all RFC1918 networks local.                     |     |
| Custom networks list             | CIDR                                                                                                    |     |
| Add                              | + Add                                                                                                    |     |
| Utilities                        |                                                                                                    |     |

Nous allons donc configurer ntopng, pour cela aller dans « Diagnostics / ntopng Settings »

Pour la mise en place, nous alons utiliser un serveur Mysql. Le serveur MySQL va nous permettre de sauvegarder les informations qui passe sur le réseau. Pour cela, nous devons créer une table « ntopng » sur le serveur MySQL.

#### IP: 172.16.0.200

Utilisateur: root

#### Mot de passe: Toor01

Un petit bug existe dans l'interface, il est possible de modifier le temps de rétention des infomation mais si on modifier le temps et que l'on redemarre l'informations n'est pas sauvegarder. Pour mon cas, j'ai trouver une solution qui conciste à enelver les droit de « Delete et Update », afin qu'il ne supprime pas les information au dela de 7 Jours par défaut.

Une fois ceci fait, nous pouvons tester si on à bien accés à la base de données depuis Pfsense avec comme commande

mysql -h 172.16.0.200 -uroot -p

Cette commande doit être fait sur Pfsense(En SSH)

Si la connexion s'effectue bien cela veut dire qu'il est donc possible d'atteindre la base de données.

Il faut « Enable ntopng », puis saisir le mot de passe de l'interface web de ntopng et on séléctionne les deux interfaces Lan et Wan. D'autres parametres peut etre modifier.

Si ce n'est pas le cas voici les solutions possibles :

Configurer le serveur MySQL

| nano /etc/mysql/my.cnf |  |
|------------------------|--|
| [mysqld]               |  |
| user = mysql           |  |
| port=3306              |  |
| bind-address=0.0.0.0   |  |

Contenue du fichier « /etc/mysql/my.cnf »

- Verifier les permission de l'utilisateurs
- Verifier le nom d'utilisateur et le mot de passe et l'IP du serveur

Nous allons dire à Pfsense, qu'il doit enregistrer les informations dans la base de données. Nous allons modifier un fichier de config.

### nano /usr/local/pkg/ntopng.inc -l

/usr/local/bin/ntopng -d /var/db/ntopng -S all -D none -q -e -F "mysql;172.16.0.200;ntopng;flows;root;Toor01" -G /var/run/ntopng.pid -s -e {\$http\_args}

{\$disable\_alerts} {\$dump\_flows} {\$ifaces} {\$dns\_mode} {\$aggregations} {\$local\_networks} &

Contenue du fichier « /usr/local/pkg/ntopng.inc ». Ligne 168

Une fois fait, nous allons pouvoir redémarrer et nous connecter.

<u>Utilisateur:</u> admin <u>Mot de passe:</u> <définie précédement> URL: <u>http://<ip\_pfsense>:3000/</u>

Puis, nous allons choisir l'interface que l'on veut voir ou espionner

| ntop                                        | <br>🕈 🔹 🏚 🔹 Flows Hosts 🔹 Devices 🗸 | Interfaces - M + O - Q Search Host |
|---------------------------------------------|-------------------------------------|------------------------------------|
| Interface: em1 🖀 Packets Protocols ICMP ARP |                                     | ✓ em1<br>em0                       |

Puis, nous allons choisir le graphique et nous avons une vue du trafic et des informations rapide

| top                                                                                                    |                                    |                   | • @••          | A - Flows | Hosts +  | Devices +        | Interfaces -            | ٥. | ტ- | Q Search Host |
|----------------------------------------------------------------------------------------------------|------------------------------------|-------------------|----------------|-----------|----------|------------------|-------------------------|----|----|---------------|
| Interface: em 1 🕷 Packets Protocols ICMP ARP 🔛 🖨 🔺 🖺 🔅                                                         | * *                                |                   |                |           |          |                  |                         |    |    |               |
| Chart Flows                                                                                                    |                                    |                   |                |           |          |                  |                         |    |    |               |
| mesenes - Timeframe: 1m 5m 10m 1h 3h 6h 12h 1d 1w 2w 1M 6M                                                     | 1¥                                 |                   |                |           |          |                  |                         |    |    |               |
| Traffic NOTE: Click on the graph to zoom.                                                                      |                                    | Time              | Value          |           |          |                  |                         |    |    |               |
| 00 koitis                                                                                                    | Min                                | 03/11/19 18:37:08 | 0 bit/s        |           |          |                  |                         |    |    |               |
|                                                                                                    | Max                                | 03/11/19 18:06:50 | 415.6 kbit/s   |           |          |                  |                         |    |    |               |
| 0.02715                                                                                                    | Last                               | 03/11/19 18:44:32 | 17.73 kbit/s   |           |          |                  |                         |    |    |               |
|                                                                                                    | Average                            | 29.3 kbit/s       |                |           |          |                  |                         |    |    |               |
| D leafin                                                                                                    | Total Traffic                      | 12.57 MB          |                |           |          |                  |                         |    |    |               |
|                                                                                                    | Selection Time                     |                   |                |           |          |                  |                         |    |    |               |
| Secula                                                                                                    | Minute<br>Interface<br>Top Talkers |                   |                |           |          |                  |                         |    |    |               |
| h Beneristen AMA des eine des einen des einen seinen seine der Alle gebense seine AMA seinerten führen sintere |                                    |                   |                |           |          |                  |                         |    |    |               |
| ng Community Edition v.3.0.171218                                                                              | 44.31 kbil/s [25 pps]              | 0                 | 0 bps<br>0 bps |           | Ø 18:44: | 9 +0000   Uptime | 1 h, 14 sec<br>31 Flows |    |    |               |

Et pour voir en détaille les connexions effectuer, nous utilisons dans « Flows », puis « IPv4 »

| enave, emi            | <b>W</b> P80 | NED PROCOS ICMP           |                         | ~ * "               |                     |              |                  |                 |                                  |          |
|-----------------------|--------------|---------------------------|-------------------------|---------------------|---------------------|--------------|------------------|-----------------|----------------------------------|----------|
| art Plows             |              |                           |                         |                     |                     |              |                  |                 |                                  |          |
| Summary               | IPv4 IPv     | 5                         |                         |                     |                     |              |                  |                 |                                  |          |
| op <mark>IP</mark> v4 | 1 Flows      | s [11/03/2019 17          | 7:44:55 - 11/03/20      | 019 18:44:55]       |                     |              |                  |                 |                                  | 200      |
| Application           | L4 Proto     | Client                    | Server                  | Begin               | End                 | Traffic Sent | Traffic Received | Total Traffic Y | Info                             | Avg Tr   |
| SSH                   | TCP          | YOHAN-PC:64269            | 172.16.0.200.350        | 11/03/2019 18:05:58 | 11/03/2019 18:07:41 | 50.1 KB      | 272.7 KB         | 322.8 KB        | SSH-2.0-OpenSSH_7.4p1 Debian-10+ | 25.43 kb |
| MySQL                 | TCP          | p/Sense.iocaldomain:58541 | 172.16.0.200 mysql      | 11/03/2019 18:09:03 | 11/03/2019 18:13:59 | 193.83 KB    | 29.39 KB         | 223.22 KB       |                                  | 6.16 kb  |
| SSM                   | TCP          | YONAN-PC.64966            | p/Sense.localdomain.ssh | 11/03/2019 18:18:16 | 11/03/2019 18:22:51 | 52.34 KB     | 127.24 KB        | 179.58 KB       | SSH-2.0-OpenSSH_7.2              | 5.33 kt  |
| MySQL                 | TCP          | pfSense.iocaldomain:45852 | 172.16.0.200/mysql      | 11/03/2019 17:49:26 | 11/03/2019 17:54:21 | 149.73 KB    | 23.09 KB         | 172.82 KB       |                                  | 4.78 kg  |
| MySQL                 | TCP          | p/Sense.iocaldomain:45852 | 172.16.0.200/mysql      | 11/03/2019 18:04:12 | 11/03/2019 18:09:08 | 135.84 KB    | 20.66 KB         | 156.5 KB        |                                  | 4.32 kt  |
| MySQL                 | TCP          | pfSense.iocaldomain:58641 | 172.16.0.200 mysql      | 11/03/2019 17:54:21 | 11/03/2019 17:59:17 | 130.38 KB    | 20.49 KB         | 150.87 KB       |                                  | 4.16 kt  |
| MySQL                 | TCP          | pfSense.iocaldomain:58641 | 172.16.0.200/mysql      | 11/03/2019 18:13:59 | 11/03/2019 18:18:54 | 130.94 KB    | 19.9 KB          | 150.84 KB       |                                  | 4.17 kt  |
| MySQL                 | TCP          | p/Sense.iocaldomain.58641 | 172.16.0.200 mysql      | 11/03/2019 18:04:08 | 11/03/2019 18:09:03 | 129.58 KB    | 19.57 KB         | 149.14 KB       |                                  | 4.13 kb  |
| MySQL                 | TCP          | p/Sense.iocaldomain.45852 | 172.16.0.200/mysql      | 11/03/2019 18:25:51 | 11/03/2019 18:30:48 | 129.26 KB    | 19.57 KB         | 148.83 KB       |                                  | 4.09 kt  |
| MySQL                 | TCP          | p/Sense.iocaldomain:45852 | 172.16.0.200/mysql      | 11/03/2019 17:54:21 | 11/03/2019 17:59:17 | 128.03 KB    | 20.16 KB         | 148.19 KB       |                                  | 4.09 kt  |
| MySQL                 | TCP          | p/Sense.iocaldomain.58641 | 172.16.0.200 mysql      | 11/03/2019 17:59:17 | 11/03/2019 18:04:08 | 125.06 KB    | 18.96 KB         | 144.06 KB       |                                  | 4.04 kt  |
| MySQL                 | TOP          | pfSense.iocaldomain:45852 | 172.16.0.200/mysqi      | 11/03/2019 18:20:55 | 11/03/2019 18:25:51 | 124.99 KB    | 18.98 KB         | 143.97 KB       |                                  | 3.97 kb  |
| MySQL                 | TCP          | p/Sense.iocaldomain:58541 | 172.16.0.200:mysql      | 11/03/2019 17:49:25 | 11/03/2019 17:54:21 | 121.6 KB     | 18.64 KB         | 140.24 KB       |                                  | 3.88 kb  |
| MySQL                 | TCP          | p/Sense.localdomain.45852 | 172.16.0.200 mysql      | 11/03/2019 17:59:17 | 11/03/2019 18:04:12 | 120.73 KB    | 18.22 KB         | 138.96 KB       |                                  | 3.85 kb  |
|                       |              |                           |                         |                     |                     |              |                  |                 |                                  |          |

On peut sélectionner le temps voulu grâce au graphique précédent. Nous avons les informations disponibles dans la base de données également.

# 14. Autorisation interfaces web (Sous réseau)

Afin de pouvoir controler notre PFSENSE, depuis un autre réseau, nous avons besoin de désactiver une régle http. Nous devons aller dans « **System / Advanced**», puis cocher cette case.

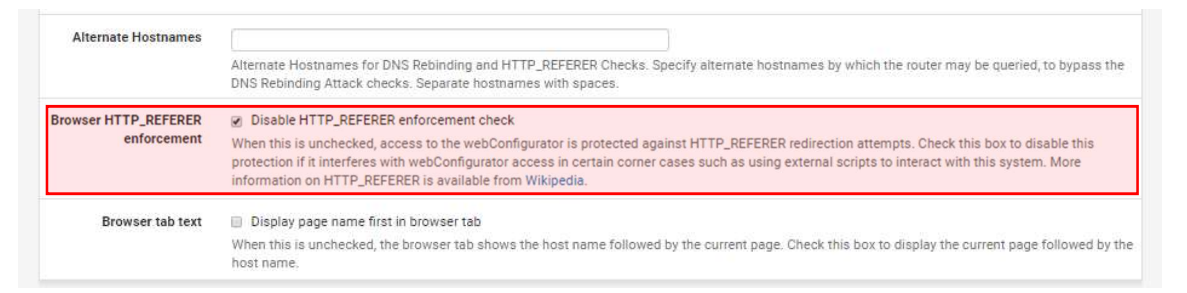

Le routeur est maintenant administrable depuis d'autres réseaux LAN(Sans régles ACL).

# 15. Changement du mot de passe de l'interface web

Pour modifier le mot de passe pour plus de sécurité, pour cela on va dans « **System / User Manager** » et l'on modifie le compte « **admin** »

| User | S        |                      |        |        |         |  |
|------|----------|----------------------|--------|--------|---------|--|
|      | Username | Full name            | Status | Groups | Actions |  |
|      | admin    | System Administrator | ~      | admins | an .    |  |

On clique sur le petit crayon, pour modifier notre compte

| System / User   | Manager / Users / Edit                                                          | Ø                              |
|-----------------|---------------------------------------------------------------------------------|--------------------------------|
| Users Groups    | Settings Authentication Servers                                                 |                                |
| User Properties |                                                                                 |                                |
| Defined b       | y SYSTEM                                                                        |                                |
| Disable         | d 📋 This user cannot login                                                      |                                |
| Usernam         | admin                                                                           |                                |
| Passwor         |                                                                                 |                                |
| Full nam        | e System Administrator<br>User's full name, for administrative information only |                                |
| Expiration dat  | e Leave blank if the account shouldn't expire, otherwise enter the expiration   | date as MM/DD/YYYY             |
| Custom Setting  | s 🛛 Use individual customized GUI options and dashboard layout for this u       | ser.                           |
| Group membersh  | <b>^</b>                                                                        | admins .                       |
|                 | * Not member of                                                                 | Member of                      |
|                 | » Move to "Member of" list                                                      | ≪ Move to "Not member of" list |
|                 | Hold down CTRL (PC)/COMMAND (Mac) key to select multiple items.                 |                                |

Nous saisissons notre nouveau mot de passe, puis on clique sur « Save » et notre mot de passe est changé.

# 16. Mise à jour PFSENSE(Update Système)

Les mises à jour sont importantes, niveau fonctionnalité et surtout niveau sécurité

Une mise à jour PFSENSE est facile à faire, pour cela nous devons nous connecter sur le Panel, et sur le Dashboard nous avons la version et comme on peut le voir la version 2.4.1 est disponible, nous pouvons donc la mettre à jour grâce au petit nuage download.

| bioo     | Vendor, Innotek Onion                 |
|----------|---------------------------------------|
|          | Version: VirtualBox                   |
|          | Release Date: 12/01/2006              |
| Version  | 2.3.5-RELEASE (amd64)                 |
|          | built on Mon Oct 30 11:08:06 CDT 2017 |
|          | FreeBSD 10.3-RELEASE-p22              |
|          |                                       |
|          | Version 2.4.1 is available.           |
|          | Version 2.4.1 is available.           |
| Platform | Version 2.4.1 is available.           |

Une demande de confirmation nous ai demandé si l'on veut bien mettre à jour notre version, pour cela cliquer sur « **Confirm** »

| System Update Updat  | ∋ Settings                                                                                                    |  |
|----------------------|----------------------------------------------------------------------------------------------------|--|
| Confirmation Require | l to update pfSense system.                                                                                                    |  |
| Current Base System  | 2.3.5                                                                                                    |  |
| Latest Base System   | 2.4.1                                                                                                    |  |
|                      | and the second second se |  |

Puis l'installation se fait, mais on ne doit ni quitter ni fermer cette page car la mise à jour va s'arrêter et risque de planter PFSENSE.

| lease wait while th<br>his may take seve | he system update completes.<br>eral minutes. Do not leave or refre | sh the page! |  |  |
|------------------------------------------|--------------------------------------------------------------------|--------------|--|--|
| System Update                            | Update Settings                                                    |              |  |  |
| Ipdating Syste                           | em<br>e the undate system initia                                   | 1745         |  |  |
|                                          | a the oppose alactic allection                                     |              |  |  |
|                                          |                                                                    |              |  |  |
|                                          |                                                                    |              |  |  |
|                                          |                                                                    |              |  |  |

Nous avons un message qui nous informe que la mise à jour est fini et que PFSENSE doit redémarrer

| System / Update / System Update                                                                                                    | 0 |
|----------------------------------------------------------------------------------------------------|---|
| System update successfully completed.                                                                                                    |   |
| System Update Update Settings                                                                                                    |   |
| Rebooting<br>Page will automatically reload in 88 seconds                                                                                                    |   |
| Updating System<br>The following 1 package(s) will be affected (of 0 checked):                                                                                                    |   |
| Installed packages to be UPGRADED:<br>pr5emse-kernel_pr5emse: 2.3.5 → 2.4.2_1 [pf5emse-core]                                                                                                    |   |
| Number of packages to be upgraded: 1                                                                                                    |   |
| The process will require 6 MiB more space.<br>[1/1] Uggrading pfsense-kernel.pfsense from 2.3.5 to 2.4.2_1<br>[1/1] Extracting pfsense-kernel.pfsense-2.4.2_1: done<br>==>> Keeping a copy of current kernel in /boot/kernel.old<br>Umorade is complete. Rebooting in 18 second. |   |
| >>> Unlocking package pkg done.<br>Success                                                                                                    |   |

Puis une fois redémarrer, sur le Dashboard nous avons bien l'information qui nous dit que c'est bien la dernière version que nous avons

| version | 2.4.2-RELEASE-pr (amuo4)                                     |
|---------|--------------------------------------------------------------|
|         | built on Tue Dec 12 13:45:26 CST 2017                        |
|         | FreeBSD 11.1-RELEASE-p6                                      |
|         | The system is on the latest version.                         |
|         | Version information updated at Thu Mar 1 14:09:51 UTC 2018 📿 |

42 / 42 Installation PFSENSE (Redondance, Filtrage, NAT, VPN)